## ORACLE

# Oracle Enterprise Manager for Exadata Cloud

Implementation, Management and Monitoring Best Practices

April 10, 2020 | Version 2.01 Copyright © 2020, Oracle and/or its affiliates Confidential - Public/Oracle Internal/Oracle Restricted/Oracle Highly Restricted

### DISCLAIMER

This document in any form, software or printed matter, contains proprietary information that is the exclusive property of Oracle. Your access to and use of this confidential material is subject to the terms and conditions of your Oracle software license and service agreement, which has been executed and with which you agree to comply. This document and information contained herein may not be disclosed, copied, reproduced or distributed to anyone outside Oracle without prior written consent of Oracle. This document is not part of your license agreement nor can it be incorporated into any contractual agreement with Oracle or its subsidiaries or affiliates.

This document is for informational purposes only and is intended solely to assist you in planning for the implementation and upgrade of the product features described. It is not a commitment to deliver any material, code, or functionality, and should not be relied upon in making purchasing decisions. The development, release, and timing of any features or functionality described in this document remains at the sole discretion of Oracle.

Due to the nature of the product architecture, it may not be possible to safely include all features described in this document without risking significant destabilization of the code.

## **TABLE OF CONTENTS**

| Disclaimer                                                                     | 1   |
|--------------------------------------------------------------------------------|-----|
| Introduction                                                                   | 1   |
| The Business of Operating Exadata Database Machine and Exadata Cloud           | 1   |
| Best Practices for Combined Use of Enterprise Manager and Cloud Automation     | n 6 |
| Agent Deployment Options for Exadata Cloud targets and Enterprise Manager      | 7   |
| Deployment Models                                                              | 7   |
| Preinstallation Tasks                                                          | 8   |
| Create Named Credentials                                                       | 8   |
| Create named credentials for the oracle user                                   | 8   |
| Create named credentials for the opc user                                      | 9   |
| Deploy Agents                                                                  | 9   |
| Standard Agent: Exadata Cloud Service with VPN or Exadata Cloud at Customer    | 10  |
| Hydrid Cloud Agent: Exadata Cloud Service without VPN<br>Discover Cluster      | 17  |
| Discover ASM, Database, and Listener                                           | 12  |
| Exadata Cloud vs Exadata Database Machine: Monitoring Targets                  | 13  |
| Target Overview                                                                | 14  |
| Host, Database, Grid Infrastructure, and Exadata Storage Server Administration | 15  |
| Exadata Cloud vs Exadata Database Machine: Management Best Practices           | 18  |
| Creating and deleting databases                                                | 19  |
| Database Performance and Oracle Automated Workload Repository (AWR)            | 21  |
| IO Resource Management (IORM)                                                  | 23  |
| Database Server Operating System                                               | 25  |
| Exadata Storage Servers                                                        | 26  |
| Storage Space Consumption                                                      | 26  |
| Summary                                                                        | 28  |

### **INTRODUCTION**

Oracle Enterprise Manager (EM) is Oracle's integrated enterprise IT management product and provides a complete cloud lifecycle management solution. EM's end-to-end integration with Oracle Engineered Systems, such as the Oracle Exadata Database Machine, provides comprehensive monitoring for traditional on premises systems. In the case of Oracle Exadata Cloud at Customer and Oracle Exadata Cloud Service, collectively Exadata Cloud, EM provides support for monitoring and management of customer visible targets, and this is due to the separation of roles and responsibilities between the customer and Oracle. To help Oracle Exadata customers succeed at their transition to the cloud, this paper compares and contrasts monitoring and management of on-premises and cloud systems, describes the details of EM monitoring for Exadata Cloud, and the best practices for implementing and operating EM in two common Exadata Cloud deployment models:

- Exadata Cloud Service with VPN or Exadata Cloud at Customer
- Exadata Cloud Service without VPN

NOTE: This whitepaper explains how to discover, monitor, and manage Exadata Cloud in Enterprise Manager version 13.3 and 13.2. Enterprise Manager 13.4 builds upon these best practices and introduces an Exadata Cloud Target which provides additional functionality. To take advantage of the improved manageability available with the Exadata Cloud Target, please refer to the Oracle Enterprise Manager Cloud Control for Oracle Exadata Cloud guide for the appropriate version of Enterprise Manager, which replaces the content in this whitepaper. The 13.4 version of the guide can be found <u>here</u>.

## THE BUSINESS OF OPERATING EXADATA DATABASE MACHINE AND EXADATA CLOUD

Oracle Exadata Database Machine customers can monitor and manage all of the components of Exadata Database Machine because they purchased all of the hardware and software that makes up the system. Consequently, the Exadata Database Machine Target for EM provides the comprehensive chassis view (Figure 1), and Exadata Database Machine target view (Figure 2) detailing all of the components purchased by the customer. These subsystems include cluster databases, database instances, hosts, Integrated Lights Out Management (ILOM) servers, Exadata Storage Servers, and InfiniBand networks and switches.

|       | Edit           | In<br>Temperature |
|-------|----------------|-------------------|
| EXAD. |                |                   |
| ATA   |                |                   |
|       |                |                   |
|       |                |                   |
|       |                |                   |
|       | adczarsw-ib3   |                   |
|       | adczarsw-kvm   |                   |
|       | adczarsw-adm01 |                   |
|       | adczarsw-ib2   |                   |
|       |                |                   |
|       | adczardb04     | <u> </u>          |
| AT    | adczardb05     |                   |
| ABA   |                |                   |
| ŝ     |                |                   |
| MA    |                |                   |
| CHIN  |                |                   |
| Ē     | adczarcel06    | 0                 |
|       | adczarcel05    | 0                 |
|       | adczarcel04    | 0                 |
|       |                |                   |
|       | Ra             | ck 1 🛛 🕕          |

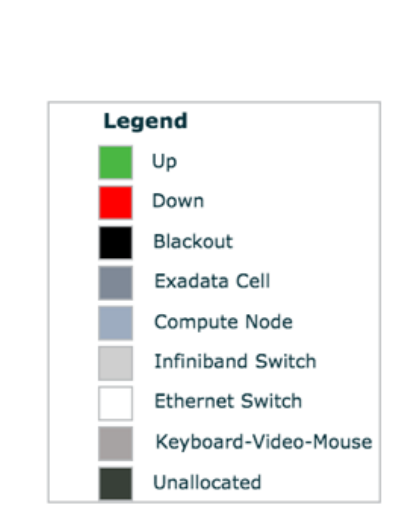

Figure 1 Exadata Database Machine EM Chassis View

| ORACLE' Enterprise Manager Ck                                | oud Control 13c                      | ets 🔻 🌟 Eavorites 🔻 🕒 History 🔻 🏟 Setup 🔻 |
|--------------------------------------------------------------|--------------------------------------|-------------------------------------------|
| DB Machine adcza.us.oracl                                    | le.com_2 0                           |                                           |
| E Database Machine 💌                                         |                                      |                                           |
| Members                                                      |                                      |                                           |
| View  All Members Direct Members Indirect Members Search All | 6                                    |                                           |
| Name                                                         | Type A                               | Status                                    |
| dbm013                                                       | Cluster Database                     | <b>†</b>                                  |
| dbm01_dbm0111                                                | Database Instance                    | ÷                                         |
| dbm01_dbm0122                                                | Database Instance                    | <b>†</b>                                  |
| adczardb03.us.oracle.com                                     | Host                                 | ÷                                         |
| adczardb04.us.oracie.com                                     | Host                                 | <b>†</b>                                  |
| adczardb03-c.us.oracle.com                                   | Oracle Engineered System ILOM Server | <b>†</b>                                  |
| adczardb04-c.us.oracle.com                                   | Oracle Engineered System ILOM Server | <b>†</b>                                  |
| adczarcei04.us.oracie.com                                    | Oracle Exadata Storage Server        | <b>†</b>                                  |
| adczarcel05.us.oracle.com                                    | Oracle Exadata Storage Server        | <b>†</b>                                  |
| adczarcel06.us.oracie.com                                    | Oracle Exadata Storage Server        | <b>†</b>                                  |
| Exadata Grid adcza.us.oracle.com_2                           | Oracle Exadata Storage Server Grid   | <b>†</b>                                  |
| IB Network adczar.us.oracle.com                              | Oracle Infiniband Network            | <b>†</b>                                  |
| adczarsw-ib1.us.oracle.com                                   | Oracle Infiniband Switch             | <b>†</b>                                  |
| adczarsw-ib2.us.oracle.com                                   | Oracle Infiniband Switch             | <b>†</b>                                  |
|                                                              |                                      |                                           |

Figure 2 Exadata Database Machine EM Targets

The EM views into Exadata Cloud (Figure 4) are different than the EM views into Exadata Database Machine because of the differences in management roles and responsibilities between the customer and Oracle (Figure 4).

#### ORACLE Enterprise Manager Cloud Control 13c T exaspendo-006- Oracle Cloud\*+ @ L Cluster + Administration + < Clusterware -/ Summary 0 View Clutterware # View Hub # Status \$Up Okuster Name exaspendo-000 View + Detach Hosts Status \$2 St Compliance Host Clusterware #2 Status Name Cluster Mode Flex Cluster has, ofcidy0751m.us2 oraclec/oud.com + 0 0 0 cloidx0751m.us2 oraclecioud.com Reconfiguration Happened has, cfciev0752m.us2 erap ecloud.com 🛛 🛊 🔍 🛛 🖉 cfoldv0752m.us2.praciecioud.com < Configuration Changes 6 < Incidents Configuration Changes 1 1 00 03 View - Target Local target and Related targets S Category Al # Patch Recommendations 0 Summary View by + Classification - Target Type ----ora.gosmeerver has 1 instances in OFFLINE State Compliance score 51% is below critical threshold No recommendations to report Learn More Compliance score 51% is below critical threshold - Job Activity ö Columna H., 14 Summary of jobs whose start date is within the last 7 days. Show Latest Run 3 Search Job Na 5 # Cluster Managed Resources 0 . O Show Jobs View Cluster Detabases 8 Vew - Cotach Incidents Compliance Version St C C A \* Score(%) Database Name .# JEFFA.us2.oraciectoud.com + 0 0 0 0 12,2,0,1,0 A JTWA (3 0 1 5 0 A JTWBus2.oraciecióud.com + 0 0 0 0 12,2,0,1,0 # JTWC.us2.oraciecloud.com + 0 0 0 0 12.2.0.1.0 122010 .g. OPCLus2.oraciec/out.com + 0 H 0 U # ORCLBK1.us2.oraclecioud.... + 0 0 0 0 12.2.0.1.0 - Server Pools View + R Detach Minim Maximum Size Size Impor Active Servers Name Free 0 Entire Cu... 0 Generic 0 Entire Cu... 0 ctodx0751m ctodx0751m ctodx0751m ctodx0751m ctodx0751m ctodx0751m ctodx0751m ctodx0751m ctodx0751m ctodx0751m ctodx0751m ctodx0751m ctodx0751m ctodx0751m ctodx0751m ctodx0751m ctodx0751m ctodx0751m orsLRFFA 0 Entre Cu... 0 ctodx0751m ctodx0751m ctodx0751m O Entre Cu... 0 chidv0751m chidv0752m O Entre Cu... 0 chidv0751m chidv0752m BWTL IN OWT, and ors.DRCL 0 Entre Cu... 0 cload/0751m cload/0751m ors.DRCL8K1 0 Entre Cu... 0 cload/0751m cload/0752m ors.DRCL8K1 0 Entre Cu... 0 cload/0751m ors.DRCL.ORCL...0 Entre Cu... 0 cload/0751m ors.DRCL.ORCL...0 Entre Cu... 0 cload/0752m Columna H., 2

Figure 3 Exadata Cloud EM Targets

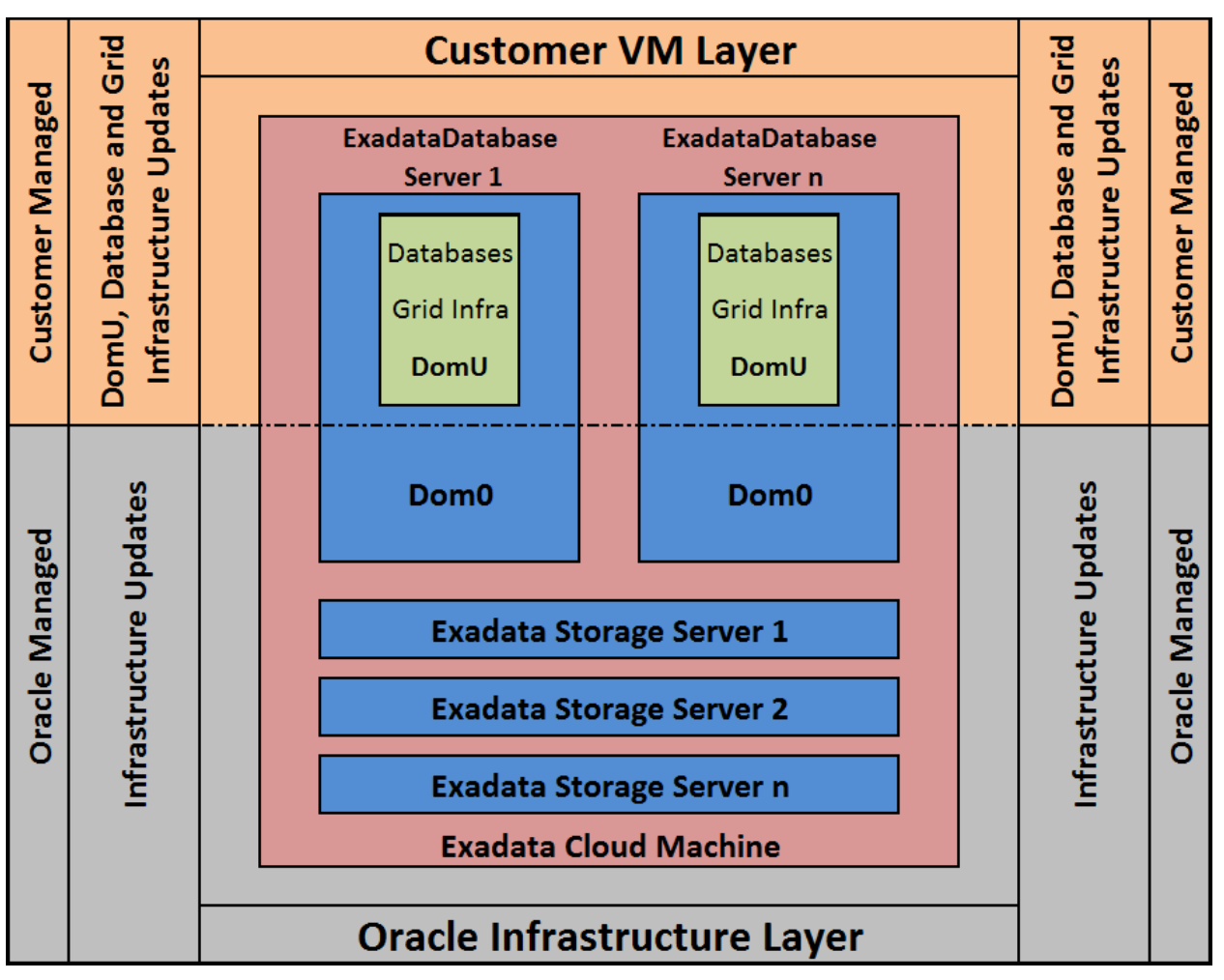

Figure 4 Exadata Cloud Management Responsibilities

Customer-managed platform and database components (top of Figure 4) of Exadata Cloud include the following parts of the system:

- Virtual machine (VM) operating systems running the Exadata Compute Node software
- Grid Infrastructure on the Compute Node VM
- Database software on the Compute Node VM

The boxes labeled DomU are the virtual machines running the Exadata Compute Node software, and this is where the customer can install EM agents.

Oracle-managed infrastructure components (bottom of Figure 4) include the following parts of the system:

- Ethernet switches
- InfiniBand switches
- Power supplies
- Exadata Storage Servers
- Hypervisor running on the physical servers

The customer does not have direct access to the Oracle-managed infrastructure components or to the monitoring data from these components. In the case of complex support issues, the customer and Oracle support may exchange information about their respective views into the system as appropriate for the circumstances.

To use EM to monitor and manage Exadata Cloud the customer installs EM agents on the Exadata Cloud Compute nodes, and then discovers the Grid Infrastructure, Cluster Database, and other targets associated with the Oracle Real Application Cluster (RAC) on Exadata Cloud. This process is similar to the discovery performed for those corresponding targets in on-premises Exadata Database Machine. The Exadata Database Machine infrastructure components, however, are not discoverable from the customer's EM for Exadata Cloud.

### BEST PRACTICES FOR COMBINED USE OF ENTERPRISE MANAGER AND CLOUD AUTOMATION

NOTE: For Enterprise Manager version 13.4 or later, please do not follow this whitepaper. Refer to this <u>note</u> above for more details.

Deployments of Exadata Cloud are different than deployments of Exadata Database Machine in two important ways:

- Exadata Cloud is a subscription to a service, not a purchase of hardware and software
- The definition of Exadata Cloud service does not include access to the physical hardware or management of the Exadata Storage Server

Because of the differences between Exadata Cloud and on-premises Exadata Database Machine, management actions that require coordination between the customer-accessible database and platform, and the Oracle-managed infrastructure, should be performed through Oracle Cloud Automation. Complete details of available Oracle Cloud Automation are found in the appropriate Oracle Cloud Documentation. For information about using the APIs in Oracle Cloud Infrastructure, see <u>Developer Tools</u>. For information about using the APIs in Oracle Cloud Infrastructure Classic, see <u>Exadata Cloud Service REST APIs</u> or <u>Exadata Cloud at Customer REST APIs</u>. For optimal system deployment and maintenance, Oracle Cloud Automation should be used to perform the following tasks:

- ASM disk group creation
- Stopping, starting, or restarting a database node
- Managing SSH access
- Container Database (CDB) or non-CDB creation and deletion
- Control and monitor Exadata IORM
- Database backup and restore
- Database patching
- Creating, deleting, and viewing database snapshots

Management actions that are performed within the database, and actions not covered by the aforementioned list, and may be performed through EM. For example, EM may be used to perform the following tasks:

- ASM storage space monitoring and management
- Management of In-Memory processing

- Pluggable Database creation, management and deletion
- Scheduling of database jobs
- Database resource management
- Database feature usage
- Schema management
- Database security management beyond SSH access
- Database performance monitoring

By separating platform and infrastructure service-specific tasks from database-specific tasks, users of Exadata Cloud can apply EM to optimize monitoring and management processes. Customers should take care to ensure EM usage follows the established best practices in this document to avoid creating implementations that are difficult to manage. For example, if a customer uses EM to create a database outside of Oracle Cloud Automation, then that database cannot be patched or restarted with Oracle Cloud Automation. Likewise, if a customer uses EM to create database backups, then Oracle Cloud Automation will not have visibility to the backups or the ability to restore from them. These situations can be handled with additional management effort, but for the simplest and fastest experience with Exadata Cloud they should be avoided when possible.

### AGENT DEPLOYMENT OPTIONS FOR EXADATA CLOUD TARGETS AND ENTERPRISE MANAGER

NOTE: For Enterprise Manager version 13.4 or later, please do not follow this whitepaper. Refer to this <u>note</u> above for more details.

The screen shots and examples in this paper were created using Oracle Enterprise Manager 13.2. Subsequent versions of Oracle Enterprise Manager and Oracle Enterprise Manager plug-ins may have updated screens and procedures. Please refer to the documentation specific to your release when implementing Oracle Enterprise Manager.

The Enterprise Manager Agent is deployed and configured for Exadata Cloud through the following process:

- Identify deployment model
- Complete deployment pre-installation tasks
- Create named credentials
- Deploy agents
- Discover Cluster
- Discover ASM, Database, and Listener

### **Deployment Models**

There are two deployment models EM agents for Exadata Cloud:

- Standard agents for Exadata Cloud at Customer and Exadata Cloud Service with VPN
- Hybrid Cloud Agents for Exadata Cloud at Customer without VPN

Standard agents are used when network access is open between the Oracle Management Server (OMS) and the Exadata Cloud Compute node VM. This use case is typical when the network is either secured in the customer's on-premises data center, or by a VPN between the customer's data center and the Oracle Public Cloud. In use cases where on-premises EM manages Exadata Cloud Service without a VPN, all communication is secured by ssh connectivity between the OMS servers, and in this use case a Hybrid

Cloud Agent must be installed on the Exadata Cloud Compute Node VMs. Figure 5 shows this use case. Monitoring and management functionality is the same in either deployment model.

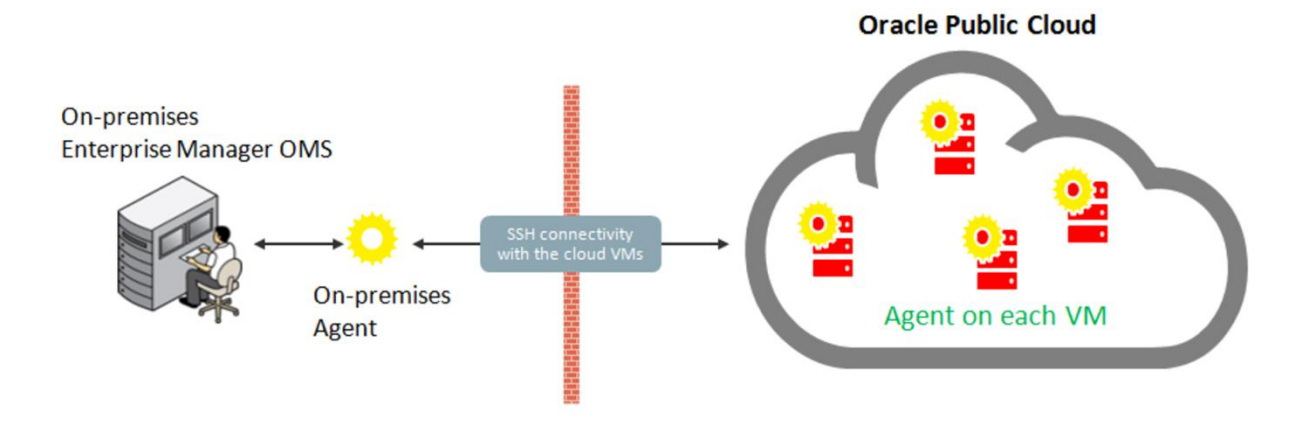

Figure 5 Hybrid Cloud Agent Network Diagram

### **Preinstallation Tasks**

The following prerequisite steps are required for configuring EM to monitor and manage Exadata Cloud:

- Ensure OMSs can resolve the Fully Qualified Domain Names (FQDNs) of the compute nodes
- Install public key file to oracle and opc users on Exadata Cloud Compute Nodes or identify keys used to access accounts
- Copy SSH public and private key files provisioned for access to the compute nodes to the EM console host where the discovery will be performed
- Obtain passwords for accounts used to monitor ASM and databases on the compute nodes
- Select a port to use for the EM agent, and confirm that the port is not currently in use on each compute node
- Identify the path that will be used for the installation directory for the agents on each compute node; e.g., /u02/app/oracle/em/agent\_haem
- Ensure there is and will be sufficient disk space available in the installation directory

For more information on requirements for EM agent installation, see Hardware Requirements for Enterprise Manager Cloud Control in the Enterprise Manager Cloud Control Basic Installation Guide at <a href="http://docs.oracle.com/cd/E73210\_01/EMBSC/GUID-8A43781B-83E3-4BB9-A3DA-A0F6BA9823D8.htm#GUID-D4185A25-EA9C-4610-B6B3-974BD0E874C1">http://docs.oracle.com/cd/E73210\_01/EMBSC/GUID-8A43781B-83E3-4BB9-A3DA-A0F6BA9823D8.htm#GUID-D4185A25-EA9C-4610-B6B3-974BD0E874C1</a>.

### **Create Named Credentials**

Enterprise Manager uses Named Credentials to access the Exadata Cloud Compute Nodes. These credentials are private ssh keys configured for access to the opc and oracle users on the compute nodes, and allow for secure passwordless authentication from EM to the Exadata Cloud Compute Nodes. The following sections show how to create named credentials for the oracle and opc users.

### Create named credentials for the oracle user

- 1. Navigate to Setup->Security->Named Credentials
- 2. Click Create

- Enter a name for the credential, such as the following NC\_HOST\_SSH\_ORACLE\_<VMNAME>\_<YYYYMMDD>
- 4. Ensure Authenticating Target Type is Host
- 5. Select SSH Key Credentials for Credential type
- 6. Select Global for Scope
- 7. Enter oracle for User Name
- 8. Specify the SSH Private Key that allows access to the oracle user for the VM
- 9. Click Browse... next to Upload Private Key for the SSH Private Key
- 10. Navigate to and select the Private Key file for the oracle user for this VM
- 11. Press Open
- 12. Specify the SSH Public Key that allows access to the oracle user for the VM
- 13. Click Browse... next to Upload Public Key for the SSH Public Key
- 14. Navigate to and select the Public Key file for the oracle user for this VM
- 15. Press Open
- 16. Leave Run Privilege as None
- 17. Optional If the credentials will be used by other EM users, grant access to the credential
- 18. Press Save
- 19. Press Save when presented with the Warning dialog as the credential must be saved without testing because the target has not yet been discovered

### Create named credentials for the opc user

- 1. Navigate to Setup->Security->Named Credentials
- 2. Click Create
- Enter a name for the credential, such as the following NC\_HOST\_SSH\_ORACLE\_<VMNAME>\_<YYYYMMDD>
- 4. Ensure Authenticating Target Type is Host
- 5. Select SSH Key Credentials for Credential type
- 6. Select Global for Scope
- 7. Enter opc for UserName
- 8. Specify the SSH Private Key that allows access to the opc user for the VM
  - a. Click Browse... next to Upload Private Key for the SSH Private Key
    - b. Navigate to and select the Private Key file that allows access to the opc user for this VM
    - c. Press Open
- 9. Specify the SSH Public Key that allows access to the opc user for the VM
  - a. Click Browse... next to Upload Public Key for the SSH Public Key
  - b. Navigate to and select the Public Key file that allows access to the opc user for this VM
  - c. Press Open
- 10. Select Sudo for Run Privilege
- 11. Enter root for Run as
- 12. Optional If the credentials will be used by other EM users, grant access to the credential
- 13. Press Save
- 14. Press Save when presented with the Warning dialog as the credential must be saved without testing because the target has not yet been discovered

### **Deploy Agents**

After ensuring host names resolve, TCP ports are open, and login credentials work, then EM agents can be deployed from the OMS to the Exadata Cloud Compute Nodes. The processes to deploy standard and Hybrid Cloud agents are slightly different, and are detailed in the following sections.

## Standard Agent: Exadata Cloud Service with VPN or Exadata Cloud at Customer

Access to Exadata Cloud Service with VPN or Exadata Cloud at Customer makes use of a standard agent. The following prerequisites must be met before deploying the standard agent in these environments:

- Ensure that required ports are open on the compute nodes; the OMSs must be able to communicate to the listener and agent on the compute nodes, and the agents on the compute nodes must be able to communicate with the configured upload port for the OMSs.
- Ensure that the compute nodes can resolve the FQDN for the configured upload port for the OMSs

For more information about enabling access to a compute node port on Exadata Cloud Service, see Enabling Access to a Compute Node Port in Using Oracle Database Exadata Cloud Service <u>http://docs.oracle.com/en/cloud/paas/exadata-cloud/csexa/enable-access-port.html</u>.

For more information about enabling access to a compute node port on Exadata Cloud at Customer, see Enabling Access to a Compute Node Port in Oracle Public Cloud Machine Using Oracle Exadata Cloud at Customer <u>https://docs.oracle.com/cloud-machine/latest/exadatacm/EXACM/GUID-AD275C82-1D35-</u> <u>41E8-B958-B872F97E4D90.htm#EXACM-GUID-AD275C82-1D35-41E8-B958-B872F97E4D90.</u>

For more information about ports required for Enterprise Manager see Configuring Enterprise Manager for Firewalls in the Enterprise Manager Cloud Control Advanced Installation and Configuration Guide <a href="http://docs.oracle.com/cd/E73210\_01/EMADV/GUID-E00C6B3B-D5E2-4E2F-9F94-8A136E3D696E.htm#EMADV625">http://docs.oracle.com/cd/E73210\_01/EMADV/GUID-E00C6B3B-D5E2-4E2F-9F94-8A136E3D696E.htm#EMADV625</a>.

Perform the following steps in EM for each Exadata Cloud Compute Node VM

- 1. Navigate to Setup -> Add Target -> Add Targets Manually
- 2. Select Install Agent on Host
- 3. Press Add
- 4. Enter the FQDN or IP address for the Compute Node VM as the Host
- 5. Select Linux x86-64 for the Platform
- 6. Press Next
- 7. Specify the Installation Base Directory (e.g., /u02/app/oracle/em/agent\_haem)
- 8. Select the named credential for the oracle user for this VM for Named Credential
- 9. Select the named credential for the opc user for this VM for Root Credential
- 10. Update the Port as necessary to the port identified for use for the agents in this environment
- 11. Press Next
- 12. Review the information on the Add Host Targets: Review page and if correct, press Deploy Agent

For further detail see Installing Oracle Management Agents in the Oracle Enterprise Manager Cloud Control Basic Installation Guide at <u>http://docs.oracle.com/cd/E73210\_01/EMBSC/GUID-D08C7C37-7BCD-</u> <u>4E32-A74B-7C5FD266D151.htm#EMBSC181</u>.

Some jobs within Enterprise Manager are executed via the agent's ability to ssh into the local host. Therefore, after the successful installation of the Oracle Management Agent, follow the steps below to ensure that the compute nodes have the ability to ssh to localhost.

- 1. Connect as the root user on the compute node where the EM agent will be installed
- 2. Change into the /etc/ssh directory
- 3. Edit sshd\_config
- 4. Add "ListenAddress 127.0.0.1" after the line containing "Address Family" as in the example below:

AddressFamily inet

ListenAddress 127.0.0.1

NOTE: the ListenAddress line must be after the AddressFamily line in the sshd\_conf file. If it is not, sshd will not restart.

5. Restart sshd:

service sshd restart

6. Repeat for each compute node

### Hybrid Cloud Agent: Exadata Cloud Service without VPN

Access to Exadata Cloud Service without VPN requires Hybrid Cloud Management with the EM Hybrid Cloud Agent. The following prerequisites must be met before deploying the Hybrid Cloud Agent:

- At least one agent in the Enterprise Manager environment is configured as a Hybrid Cloud Gateway Agent. Consider configuring additional hybrid cloud gateway agents in different locations for availability
- Hybrid Cloud Gateway Agent(s) can resolve the FQDNs of the compute nodes or access Compute Nodes by IP address
- Hybrid Cloud Gateway Agent(s) can access Compute Nodes via ssh directly or through a proxy server. If direct communication is not possible, configure an external proxy
- Ensure OMSs will be able to communicate with the compute nodes via ssh. If direct communication is not possible, the OMS uses the My Oracle Support (MOS) Proxy by default or another Agent Proxy can be configured

Additional details are shown in Prerequisites for Installing Agents on Oracle Cloud VMs in Enabling Hybrid Cloud Management in the Oracle Enterprise Manager Cloud Control Administrator's Guide <a href="http://docs.oracle.com/cd/E73210\_01/EMADM/GUID-5D80BFCD-AA60-4805-89EE-26B4C1E9E4B0.htm#EMADM15148">http://docs.oracle.com/cd/E73210\_01/EMADM/GUID-5D80BFCD-AA60-4805-89EE-26B4C1E9E4B0.htm#EMADM15148</a>.

For more information on configuring an external proxy for use with the Hybrid Cloud Gateway Agents, see Configuring an External Proxy to Enable Gateways to Communicate with the Oracle Cloud in the Oracle Enterprise Manager Cloud Control Administrator's Guide

http://docs.oracle.com/cd/E73210\_01/EMADM/GUID-5D80BFCD-AA60-4805-89EE-26B4C1E9E4B0.htm#EMADM15295.

For more information on configuring a proxy for the OMSs, see Registering the Proxy Details for My Oracle Support in the Oracle Enterprise Manager Lifecycle Management Administrator's Guide <u>http://docs.oracle.com/cd/E73210\_01/EMLCM/GUID-DFB714BE-7400-46E8-99E7-</u> <u>6F6B1138A6EF.htm#GUID-B4ED6C20-9427-417F-A227-2A61DDB1EBDC</u>.

After validating the aforementioned prerequisites, perform the following steps for each of the Compute Node VMs of the Exadata Cloud Service:

- 1. Navigate to Setup -> Add Target -> Add Targets Manually
- 2. Select Install Agent on Host
- 3. Press Add
- 4. Enter the FQDN or IP address for the Compute Node VM as the Host
- 5. Select Linux x86-64 for the Platform

- 6. Press Next
- 7. Specify the Installation Base Directory (e.g., /u02/app/oracle/em/agent\_haem)
- 8. Select the Configure Hybrid Cloud Agent checkbox
- 9. Select a Hybrid Cloud Gateway Agent
- 10. Confirm the Hybrid Cloud Gateway Proxy Port
- 11. Select or add the named credential for the oracle user for this VM for Named Credential
- 12. Select or add the named credential for the opc user for this VM for Root Credential
- 13. Update the Port as necessary to the port identified for use for the agents in this environment
- 14. Press Next
- 15. Review the information on the Add Host Targets: Review page and if correct, press Deploy Agent

For further detail see Hybrid Cloud Management Prerequisites and Basic Setup in the Oracle Enterprise Manager Cloud Control Administrator's Guide at <u>http://docs.oracle.com/cd/E73210\_01/EMADM/GUID-5D80BFCD-AA60-4805-89EE-26B4C1E9E4B0.htm#EMADM15292</u> and Enabling Hybrid Cloud Management in the Oracle Enterprise Manager Cloud Control Administrator's Guide at <u>http://docs.oracle.com/cd/E73210\_01/EMADM/GUID-5D80BFCD-AA60-4805-89EE-</u>26B4C1E9E4B0.htm#EMADM15141.

Some jobs within Enterprise Manager are executed via the agent's ability to ssh into the local host. Therefore, after the successful installation of the Oracle Management Agent, follow the steps below to ensure that the compute nodes have the ability to ssh to localhost.

- 1. Connect as the root user on the compute node where the EM agent will be installed
- 2. Change into the /etc/ssh directory
- 3. Edit sshd\_config
- 4. Add "ListenAddress 127.0.0.1" after the line containing "Address Family" as in the example below:

AddressFamily inet

ListenAddress 127.0.0.1

NOTE: the ListenAddress line must be after the AddressFamily line in the sshd\_conf file. If it is not, sshd will not restart.

- Restart sshd: service sshd restart
- 6. Repeat for each compute node

### **Discover Cluster**

After the agents are deployed the next step is to discover the Oracle High Availability Service and Cluster targets using the following steps:

- 1. Navigate to Setup -> Add Target -> Add Targets Manually
- 2. Select Add Using Guided Process
- 3. Select Oracle Cluster and High Availability Service
- 4. Press Add
- 5. Press the magnifying glass next to Specify Host
- 6. Filter as necessary and select the first VM target
- 7. Press Select
- 8. Press Discover Target
- 9. Review the Cluster Target Properties, updating the target name if desired
- 10. Press Save

For further detail see Discovering and Adding Cluster Targets in the Oracle Enterprise Manager Cloud Control Administrator's Guide <u>http://docs.oracle.com/cd/E73210\_01/EMADM/GUID-86BE0C0D-552C-4968-BF2E-BD8DC2ACD081.htm#EMADM13658</u>.

### Discover ASM, Database, and Listener

After discovering the Oracle High Availability Service and Cluster targets Enterprise Manager can discover ASM, databases, and listeners using the following steps:

- 1. Wait for the Oracle High Availability Service and Cluster targets discovered previously to show Up
- 2. Navigate to Setup -> Add Target -> Add Targets Manually
- 3. Select Oracle Database, Listener and Automatic Storage Management
- 4. Press Add
- 5. Press the magnifying glass next to Specify Host or Cluster
- 6. Filter as necessary and select the cluster discovered previously
- 7. Press Select
- 8. Press Next
- 9. Review the discovery results for the Cluster Database, Cluster ASM, and Listener targets
- 10. Confirm/edit the Monitoring Credentials for the cluster databases, select the row, and press Test Connection to ensure the monitoring credentials are correct
- 11. Confirm/edit the Monitoring Credentials for the cluster ASM, select the row, and press Test Connection to ensure the monitoring credentials are correct
- 12. Select the Cluster Database(s), ASM Cluster, and Listeners to be discovered.
- 13. Press Next
- 14. Review the targets being discovered and ensure information is correct.
- 15. Once the information is correct, press Save
- 16. Review the status on the Confirmation dialog and press Close

For further detail see Discovering and Adding Database Targets in the Oracle Enterprise Manager Cloud Control Administrator's Guide at <u>http://docs.oracle.com/cd/E73210\_01/EMADM/GUID-86BE0C0D-552C-4968-BF2E-BD8DC2ACD081.htm#EMADM15517</u>.

## EXADATA CLOUD VS EXADATA DATABASE MACHINE: MONITORING TARGETS

NOTE: For Enterprise Manager version 13.4 or later, please do not follow this whitepaper. Refer to this <u>note</u> above for more details.

This section compares and contrasts Exadata Cloud and Exadata Database Machine in the context of the following monitoring tasks:

- General database and Grid Infrastructure administration
- Database performance and Oracle Automated Workload Repository (AWR)
- Database server operating system
- IO Resource Management (IORM)
- Exadata Storage Servers
- ASM storage space monitoring

### **Target Overview**

This section provides an overview of available targets for Exadata Database Machine with Exadata Cloud. In this section, side by side screen shots are shown highlighting the similarities and differences between the Exadata Cloud Service and Exadata Cloud at Customer. Specific notes are called out for what can be discovered by an Exadata target compared to a database server target, and how Oracle support reports on the infrastructure not visible to the customer.

EM can discover databases, database instances, Grid Infrastructure, hosts, Exadata Storage Servers, InfiniBand Network, InfiniBand Switches, and Integrated Lights Out Management (ILOM) consoles from the Exadata Database Machine targets (Figure 6). This gives customers full control of managing all aspects of the Exadata Database Machine, including visibility into unused space on Exadata Storage Servers and a unified view of the storage consumed by all databases on a given Exadata Storage Server.

|                                                                 | Control 13c              | Enterprise V  | <u> </u> | ★ <u>F</u> avorites ▼ | History • | Setup • |
|-----------------------------------------------------------------|--------------------------|---------------|----------|-----------------------|-----------|---------|
| DB Machine adcza.us.oracle.                                     | com_2 0                  |               |          |                       |           |         |
| E Database Machine 👻                                            |                          |               |          |                       |           |         |
| Members                                                         |                          |               |          |                       |           |         |
| View   All Members  Direct Members  Indirect Members Search All | 60                       |               |          |                       |           | P       |
| Name                                                            | Туре 🛋                   |               |          |                       | Status    |         |
| dbm013                                                          | Cluster Database         |               |          |                       | +         |         |
| dbm01_dbm0111                                                   | Database Instance        |               |          |                       | +         |         |
| dbm01_dbm0122                                                   | Database Instance        |               |          |                       | +         |         |
| adczardb03.us.oracle.com                                        | Host                     |               |          |                       | +         |         |
| adczardb04.us.oracle.com                                        | Host                     |               |          |                       | +         |         |
| adczardb03-c.us.oracle.com                                      | Oracle Engineered Syste  | m ILOM Server |          |                       | +         |         |
| adczardb04-c.us.oracle.com                                      | Oracle Engineered Syste  | m ILOM Server |          |                       | +         |         |
| adczarcel04.us.oracle.com                                       | Oracle Exadata Storage   | Server        |          |                       | +         |         |
| adczarcel05.us.oracle.com                                       | Oracle Exadata Storage   | Server        |          |                       | +         |         |
| adczarcei06.us.oracie.com                                       | Oracle Exadata Storage   | Server        |          |                       | +         |         |
| Exadata Grid adcza.us.oracle.com_2                              | Oracle Exadata Storage   | Server Grid   |          |                       | +         |         |
| IB Network adczar.us.oracle.com                                 | Oracle Infiniband Netwo  | rk            |          |                       | +         |         |
| adczarsw-ib1.us.oracle.com                                      | Oracle Infiniband Switch |               |          |                       | +         |         |
|                                                                 | 0                        |               |          |                       | +         |         |
| adczarsw-ib2.us.oracie.com                                      | Oracle Infiniband Switch |               |          |                       |           |         |

Figure 6: Exadata Database Machine EM Targets

EM can discover databases, database Instances, and Grid Infrastructure from the agents deployed on the Compute Node VM Host targets of Exadata Cloud (Figure 7). Oracle Cloud Operations monitors and manages the hypervisors supporting the Compute Node VMs, Exadata Storage Servers, InfiniBand Network, InfiniBand Switches, and Integrated Lights Out Management (ILOM) consoles to complete endto-end management of Exadata Cloud. This arrangement gives customers full monitoring and management of individual databases and Grid Infrastructure, but restricts visibility into the Exadata Storage Cell. For example, customers can see how much space is used and available in a given ASM disk group, but the customer cannot see storage capacity on the Exadata Storage Server that has not been allocated to an ASM disk group. In the context of Exadata Cloud this restriction poses no practical limitation because all of the storage in an Exadata Storage Server is provisioned and available in the ASM disk group in Exadata Cloud deployments.

| * exaspende-006- Oracle Cloud & d                                                        |    |                                                  |                       |           |                 |                      |                                 |  |
|------------------------------------------------------------------------------------------|----|--------------------------------------------------|-----------------------|-----------|-----------------|----------------------|---------------------------------|--|
| L Cluster + Administration +                                                             |    |                                                  |                       |           |                 |                      |                                 |  |
| 4 Summary                                                                                | ٥  | - Cluster                                        | ware                  |           |                 |                      |                                 |  |
| Status ‡Up                                                                               |    | View Ci                                          | usterware \$ View Hu  | b \$      |                 |                      |                                 |  |
| Cluster Name exaspendo-006                                                               |    | View •                                           | Detach                |           |                 |                      |                                 |  |
| Hosts Status #2<br>Clusterware #2<br>Status                                              |    | Name                                             |                       |           | St A C C Sc     | ompliance<br>core(%) | Host                            |  |
| Cluster Mode Flex Cluster                                                                |    | has_cfd                                          | dv0751m.us2.oracleck  | moo.buo   | 10000           |                      | cfcldv0751m.us2.oraclecioud.com |  |
| Reconfiguration Happened                                                                 |    | has_cfo                                          | kdv0752m.us2.oracleck | moo.buo   | 10000           |                      | cfcldv0752m.us2.oraclecloud.com |  |
| ACTIVIDES                                                                                |    |                                                  |                       |           |                 |                      |                                 |  |
| Configuration Changes                                                                    | \$ | d Incides                                        |                       |           |                 |                      |                                 |  |
| Configuration Changes 9                                                                  |    | = Incider                                        | TS                    |           |                 |                      |                                 |  |
| ✓ Patch Recommendations View by + Classification ⊚ Target Type                           |    | Summ                                             | ary                   | nd Helate | u targets       | v Can                | egory All 🔹 🔟 🕶                 |  |
| Patch recommendations are not available.                                                 |    | ora.gosmserver has 1 instances in OFFLINE State  |                       |           |                 |                      |                                 |  |
| No second states to second Lange Man                                                     |    | Compliance score 51% is below critical threshold |                       |           |                 |                      |                                 |  |
| No recommendations to report Learn wore                                                  |    | Compliance score 51% is below critical threshold |                       |           |                 |                      |                                 |  |
| <sup>4</sup> Job Activity<br>Summary of jobs whose start date is within the last 7 days. | 0  | © Columns H 14                                   |                       |           |                 |                      |                                 |  |
| Show Latest Run \$ Search Job Na \$                                                      |    | Cluster Managed Resources                        |                       |           |                 |                      |                                 |  |
| > O Show Jobs                                                                            |    | View Ci                                          | uster Databases       | \$        |                 |                      |                                 |  |
|                                                                                          |    | View •                                           | 2 Detach              |           |                 |                      |                                 |  |
|                                                                                          |    | Databas                                          | e Name                | St C C    | ents Compliance | Version              |                                 |  |
|                                                                                          |    |                                                  | A.us2.oraclecloud.com | +00       | 0 0             | 12.2.0.1.0           | 0                               |  |
|                                                                                          |    |                                                  | <u>R</u> JTWA         | E3 0 1 0  | 0 0             |                      |                                 |  |
|                                                                                          |    |                                                  |                       |           | 0               |                      |                                 |  |
|                                                                                          |    | JTW                                              | C.us2.oraclecloud.com | 100       | 0 0             | 12.2.0.1.0           | 0                               |  |
|                                                                                          |    | IL ORC                                           | Lus2.oraclecloud.com  | 1 0 5¢    | 0 0             | 12.2.0.1.0           | 0                               |  |
|                                                                                          |    | IL ORCL                                          | BK1.us2.oraclecloud   | + 0 0 0   | 0 0             | 12.2.0.1.0           | D                               |  |

Figure 7 Exadata Cloud Cluster Target

### Host, Database, Grid Infrastructure, and Exadata Storage Server Administration

The EM Grid Infrastructure views for Exadata Cloud and Exadata Database Machine provide similar information for cluster databases, database instances, and Grid Infrastructure. Variations in the display of the material are due to the differences in the general purpose targets and the Exadata Database Machine target. Similarly, the EM Cluster Database views for Exadata Cloud (Figure 8) and Exadata Database Machine (Figure 9) are the same.

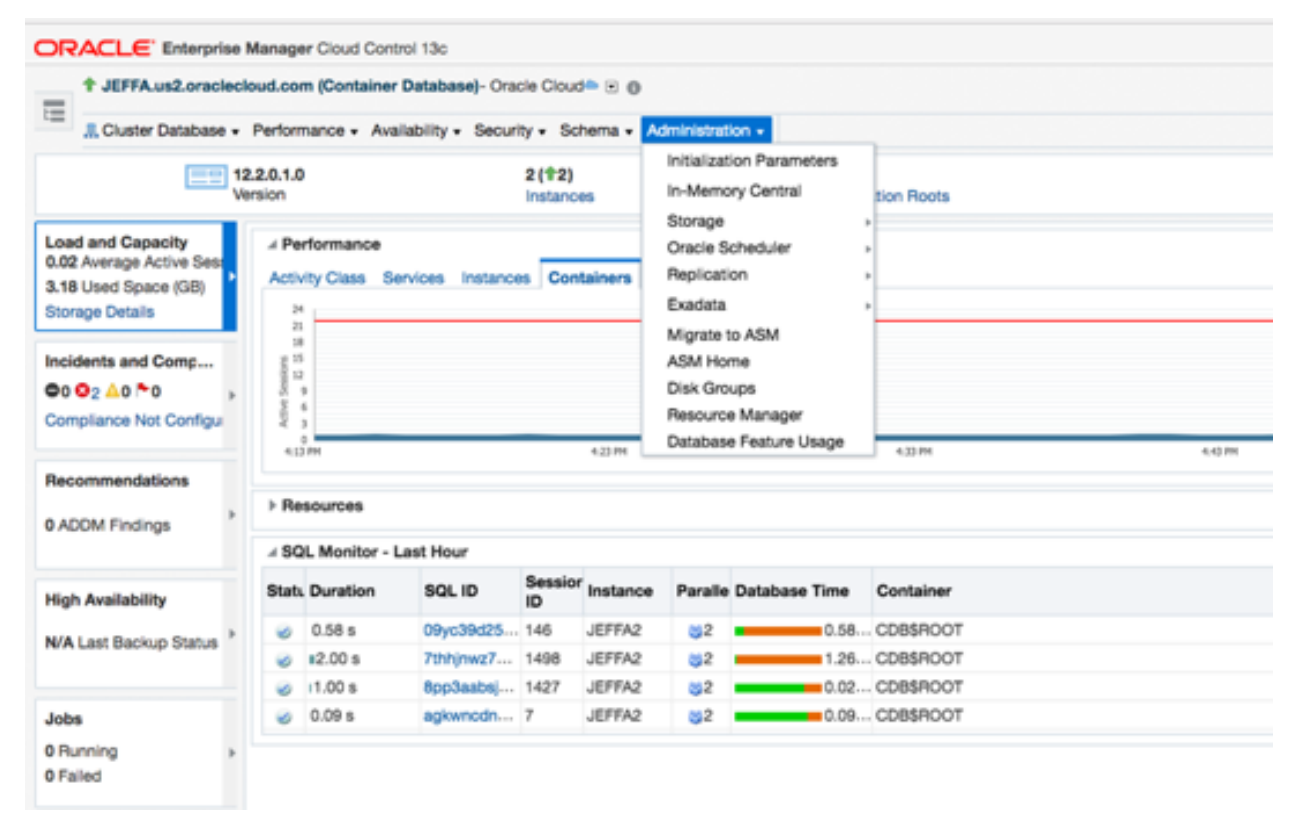

Figure 8 Exadata Cloud Cluster Database Target

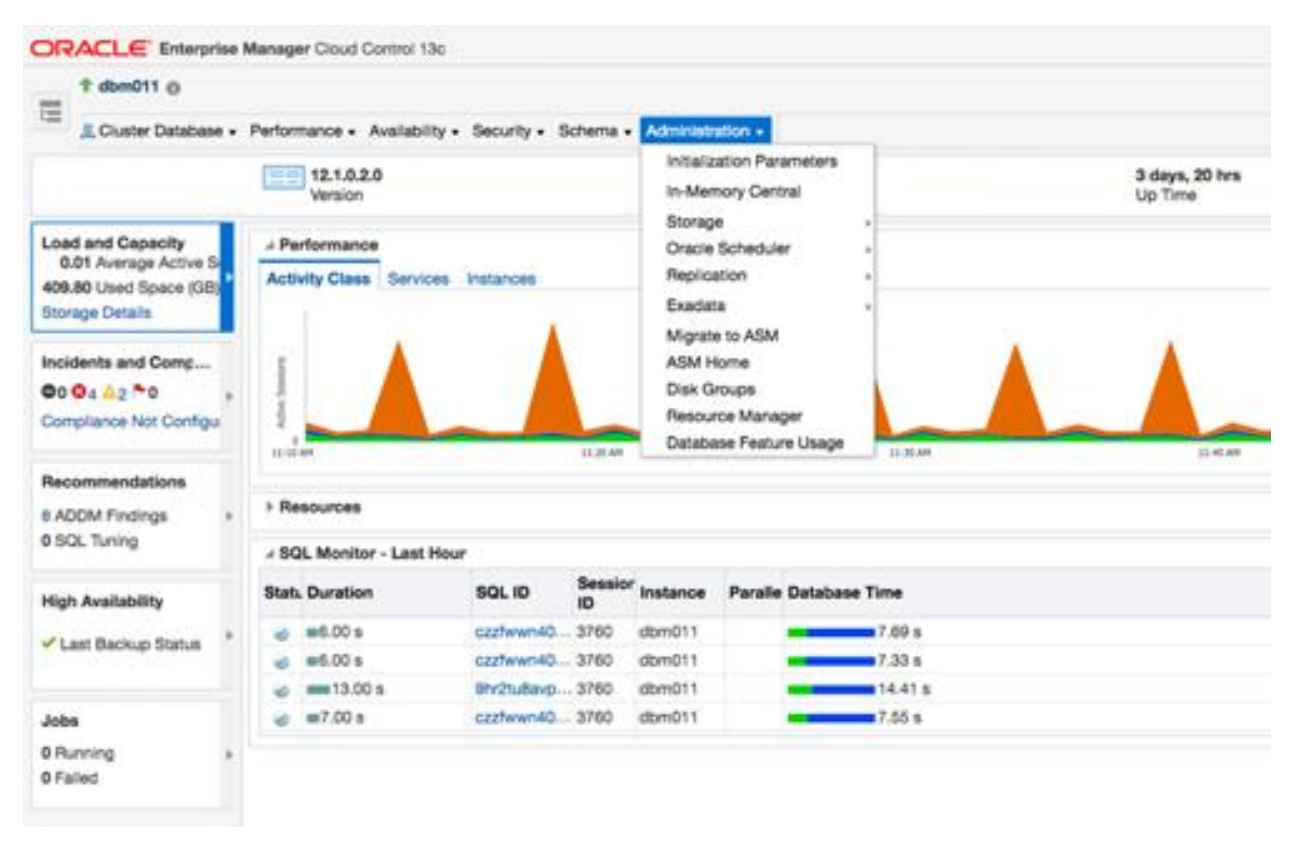

#### Figure 9 Exadata Database Machine Cluster Database Target

Both views can tell that the Cluster Database is running on an Exadata platform, however, when the Exadata Storage System Home view is opened for Exadata Cloud (Figure 10) there is no data from the Exadata Storage Servers, while the same view for Exadata Database Machine (Figure 11) shows complete data from the Exadata Storage Servers. This is due to the separation of roles and responsibilities in Exadata Cloud, specifically, Oracle Cloud Operations manages the Exadata Storage Server so the customer's EM view does not have access to the Exadata Storage Server in Exadata Cloud.

| ORACI E Enterprise Manager Cloud Control 13c                                                                                                    |                                                                                                    | a Enterprise • (i) Targets •                                                         | # Eavorites • () His         | story • 🖏 Setup •         | Q.                       |                              |
|----------------------------------------------------------------------------------------------------|----------------------------------------------------------------------------------------------------|--------------------------------------------------------------------------------------|------------------------------|---------------------------|--------------------------|------------------------------|
| X JEFEA us2 oraclectouri com cellors @                                                                                                    |                                                                                                    |                                                                                      |                              |                           |                          |                              |
| Tatabase Exadata Storage Server System •                                                                                                    |                                                                                                    |                                                                                      |                              | El Page                   | Refreshed Jun 6, 2017 5  | 18:04 PM GMT                 |
| ✓ Overview     Status ()     Health ✓ () IORM Status N/A Release Version                                                                                                    | Capacity     Disk Size     ASM Disk Group Capacity     ASM target     Usage data is available only for ASM targets     display.     No data to     No data to | ets are down or not discovered.<br>that are up. The ASM targets have either not been | discovered, or are currently | r down. Space allocated : | to disk groups on Exadat | ©<br>a Storage               |
| Image: Control of the problem         Image: Control of the problem         Im | # UO Distribution by Databases IORM Objective N/A No. dos to durine No. dos to durine                                                                         | IORM Bettings                                                                        | VO Distribution              | s for All Databases       |                          | 0                            |
| 4 I/O Activity O                                                                                                    |                                                                                                    |                                                                                      |                              |                           |                          |                              |
| Drive Total                                                                                                    | 4 Incidents and Problems                                                                                                    |                                                                                      |                              |                           |                          | 0                            |
| Flash D 0 0                                                                                                    | View - Target Local target and Related targets 0 Ca                                                                                                    | ategory All 💠 🗢0 💁0 🛆0 🏲0                                                            |                              |                           |                          |                              |
| Hard D 0 0                                                                                                    | Summary                                                                                                    |                                                                                      | Targ                         | et Severity Status        | Escalation<br>Level Type | Time Since<br>Last<br>Update |
| Read Hit (%) 0                                                                                                    | No matching incidents or problems found.                                                                                                    |                                                                                      |                              |                           |                          |                              |
| Infinitend (HD (Pas)                                                                                                    | Columns H 14                                                                                                    |                                                                                      |                              |                           | Updated i                | in the last 31 days          |
| Metwork Sent 0<br>Network Received 0<br>Smart Log Efficiency (%) 0                                                                                                    |                                                                                                    |                                                                                      |                              |                           |                          |                              |

Figure 10 Exadata Storage Server System for Exadata Cloud

| ORACLE Enterprise Manager Cloud Control 13c                                                                                                    | 🛃 Enterprise + 🛞 Targets + 🔹 Eavorites +                                                                                                    | ⊙History • ∯Setup • ୍                                                                 |
|----------------------------------------------------------------------------------------------------|----------------------------------------------------------------------------------------------------|---------------------------------------------------------------------------------------|
| tom011_cellsys ()                                                                                                    |                                                                                                    |                                                                                       |
| Tatabase Exadata Storage Server System •                                                                                                    |                                                                                                    | Page Refreshed Jun 6, 2017 12:21:45 PM CDT                                            |
| ✓ Overview         0           Status * (3*)         0           Hottin © (3©)         00           Hottin © (3©)         0           Release Version 12.2.1.1         0           ✓ Performance         0           10 Quess for Dak         0           tot         30         4/         13         13                                                                                                    | Capacity Disk Size     ASM Disk Group Capacity Cluster +ASM_cluster-clu1-bmm4ade     DATAC1 12482 GB     Constraint Capacity Cluster +ASM_cluster-clu1-bmm4ade     DATAC1 12482 GB     Constraint Capacity Cluster +ASM_cluster-clu1-bmm4ade     DATAC1 12482 GB     Constraint Capacity Cluster +ASM_cluster-clu1-bmm4ade     DATAC1 12482 GB     Constraint Capacity Cluster +ASM_cluster-clu1-bmm4ade     Constraint Capacity Cluster +ASM_cluster-clu1-bmm4ade     Constraint Capacity Cluster +ASM_cluster-cluster-cluster-cluster-cluster-cluster-cluster-cluster-cluster-cluster-cluster-cluster-cluster-cluster-cluster-cluster-cluster-cluster-cluster-cluster-cluster-cluster-cluster-cluster-cluster-cluster-cluster-clu | d                                                                                     |
| Winter Wind Other           Average Rule Response Time           State State State State           State State State State           State State State State           State State State State           State State State State           State State State State           Obviour Usilization (MS) Colspan="2">O           Option Usilization (MS) Colspan="2">O           Option Usilization (MS) Colspan="2">O           Patah Du.:         O State           MS/Sec           MB/Sec           MB/Sec           MB/Sec           MB/Sec           MB/Sec           MB/Sec           MB/Sec           MB/Sec           MB/Sec           MB/Sec           MB/Sec | VIO Distribution by Databases  Request Size Al      Orm Dejective Basic      Vio Unitadee (%)      Vio Unitadee (%)      Vio Un | 0<br>VO Distribution for All Databases                                                |
| Flash Cache<br>Read HI (14) 90.8<br>Write 10PS - 2<br>Smart Scan IO MM/Ified<br>Flash 1.9<br>Nature 0<br>Norseps Index 0<br>Istimiband (MM/Sec)<br>Naturoni, Sent 0.5<br>Naturok Realved 0.2<br>Bimart Log Efficiency (14) 100<br>IofM Boost 0                                                                                                    | * Incidents and Problems<br>Vew * Target Local target and Related targets Category AI C Co Co Ao C<br>Summary<br>No matching incidents or problems found.<br>Columns H 14                                                                                                    | 0 Target Severity Status Escalation Type Time Since Level Updated in the last 31 days |

Figure 11 Exadata Storage Server System for Exadata Database Machine

### EXADATA CLOUD VS EXADATA DATABASE MACHINE: MANAGEMENT BEST PRACTICES

NOTE: For Enterprise Manager version 13.4 or later, please do not follow this whitepaper. Refer to this <u>note</u> above for more details.

Monitoring best practices are similar for Exadata Cloud and Exadata Database Machine, but management practices are different due to Oracle Cloud Automation in Exadata Cloud deployments. For Oracle Cloud Automation to be aware of configuration changes, such as creating or deleting a database, Oracle Cloud Automation must make the changes. This means that configuration best practices when using EM for Exadata Cloud are to use Oracle Cloud Automation to perform platform management tasks, and to use EM to perform management tasks within the database. In the event that changes are made through EM then subsequent work may be required to reconcile the changes with the Oracle Cloud Automation, or the Oracle Cloud Automation may not function correctly.

### **Creating and deleting databases**

Creating a database can be accomplished by web user interfaces and programmatic interfaces in both Oracle Cloud Infrastructure (Gen 2) and Oracle Cloud Infrastructure Classic (Gen 1) Exadata Cloud Services and in Oracle Cloud Infrastructure (Gen 2) and Oracle Cloud Infrastructure Classic (Gen 1) Exadata Cloud at Customer. For information about using the APIs in Oracle Cloud Infrastructure, see <u>Developer Tools</u>. For information about using the APIs in Oracle Cloud Infrastructure Classic, see <u>Exadata Cloud Service REST</u> <u>APIs</u> or <u>Exadata Cloud at Customer REST APIs</u>.

The EM Guided Discovery Process should be used to add database, listener, and Automatic Storage Management on one of the host targets for Exadata Cloud (Figure 12 through Figure 15) after creating a database with the Cloud Automation Web UI or REST API. The following figures provide an example of how to do this with the EM Web UI. Note, the password for the dbsnmp user is the same as the adminPassword used in the JSON payload to create the database.

|                                                  | nager Cloud Control 13c                                                   |                                                   |                                              | Enterprise •                           | © Iargets ▼ |
|--------------------------------------------------|---------------------------------------------------------------------------|---------------------------------------------------|----------------------------------------------|----------------------------------------|-------------|
| Add Targets Manually                             |                                                                           |                                                   |                                              |                                        |             |
| > Overview                                       |                                                                           |                                                   |                                              |                                        |             |
| Add Host Targets                                 | Add Non-Host Targets<br>Using Guided Process                              | Add Non-Host Targets<br>Using Declarative Process |                                              |                                        |             |
|                                                  | a <sup>®</sup>                                                            |                                                   | Add Using Guided Process                     |                                        |             |
| E Install Agent on Host                          | Add Using Guided Process                                                  | Add Target Declaratively                          | Guided Discovery<br>Jools Application Server | Discovered Target Types                |             |
| Install Agent Results                            |                                                                           |                                                   | Oracle Application Server                    | Oracle Application Server              |             |
|                                                  | Bun quided discovery on a host                                            | Add targets by explicitly                         | Oracle BI Suite EE                           | Oracle BI Analytics Server (10g), Or.  |             |
| dd Host targets by installing                    | to find manageable targets.                                               | specifying monitoring                             | Oracle Big Data Appliance                    | Big Data Appliance, Hadoop Cluste.     |             |
| n agent using remote<br>stallation process. View | Choose to promote some or all<br>discovered targets to become<br>managed. | properties.                                       | Oracle Cluster and High Availability Service | Cluster, Oracle High Availability Ser- |             |
| tatus of past Agent                              |                                                                           |                                                   | Oracle Coherence                             | Oracle Coherence Cluster, Oracle C.    |             |
| staliations.                                     |                                                                           |                                                   | Oracle Compute Site                          | Oracle Compute Cluster, Oracle Co.     |             |
|                                                  |                                                                           |                                                   | Oracle Compute Site                          | Oracle Compute Cluster, Oracle Co.     |             |
|                                                  |                                                                           |                                                   | Oracle Database Appliance                    | Host, Oracle Database Appliance M.     |             |
|                                                  |                                                                           |                                                   | Oracle Database, Listener and Automatic      | Database Instance, Listener, Plugg     |             |
|                                                  |                                                                           |                                                   | Oracle Directory Server Enterprise Edition   | Oracle Directory Server Enterprise     |             |
|                                                  |                                                                           |                                                   | Oracle Exadata Database Machine              | Oracle Exadata Database Machine,-      |             |
|                                                  |                                                                           |                                                   | Oracle Exalogic                              | Oracle Exalogic                        |             |
|                                                  |                                                                           |                                                   | Oracle Fusion Middleware/WebLogic Dom.       | Oracle WebLogic Domain                 |             |
|                                                  |                                                                           |                                                   | Oracle GlassFish Domain                      | Oracle GlassFish Domain                |             |
|                                                  |                                                                           |                                                   | Oracle Identity Management 10g (OAM, O       | Access Manager - Access Server, A.     |             |
|                                                  |                                                                           |                                                   | Oracle MiniCluster                           | Systems infrastructure Disksheif, M.   |             |
|                                                  |                                                                           |                                                   | Oracle Public Cloud Machine                  | Oracle Public Cloud Machine            |             |
|                                                  |                                                                           |                                                   | Oracle SuperCluster                          | Oracle Exadata Storage Server, Sy      |             |
|                                                  |                                                                           |                                                   |                                              | A                                      | dd Cancel   |

Figure 12 Oracle Database, Listener, and Automatic Storage Target Using Guided Process

| Search                     | Results             | Participa                            |                                                                                                    |              |
|----------------------------|---------------------|--------------------------------------|----------------------------------------------------------------------------------------------------|--------------|
| stabase Disc               | overy: Search Cri   | leria                                |                                                                                                    |              |
| order to add t             | targets to be monit | ored by Enterprise Manager, you must | It first specify the host or cluster on which those targets reside. Click the icon to select host or cluster target name. |              |
| Specity Host               | t or Cluster        |                                      | C. Overview<br>This process allows you to add data                                                                        | uses, list   |
|                            |                     |                                      | Select Targets                                                                                                    | mar contract |
| Discovery O<br>Discovery H | lptions             |                                      | Search     Target Type Al     Target Name 075     On Host     Configuration Search                                        | Search       |
|                            |                     |                                      | Target Name Target Type On Host                                                                                           | Status       |
|                            |                     |                                      | cfcidv0751m.us2.oraclecioud.com Host cfcidv075.                                                                           | +            |
|                            |                     |                                      | cfcidv0752m.us2.oraciecioud.com Host cfcidv075                                                                            | +            |
|                            |                     |                                      |                                                                                                    |              |
|                            |                     |                                      | Mode Sr                                                                                                    | gle Select   |

Figure 13 EM Discovery of Target on Compute Node VM

| Results     | Review                |                              |                              |                              |                              |                              |                           |                              |                           |
|-------------|-----------------------|------------------------------|------------------------------|------------------------------|------------------------------|------------------------------|---------------------------|------------------------------|---------------------------|
| ry: Results |                       |                              |                              |                              |                              |                              |                           |                              |                           |
|             | Results<br>y: Results | Results Review<br>y: Results | Results Review<br>y: Results | Results Review<br>y: Results | Results Review<br>y: Results | Results Review<br>y: Results | Results Review y: Results | Results Review<br>y: Results | Results Review y: Results |

#### - Databases

The following databases have been discovered on this cluster. Provide monitoring credentials and save the targets to start monitoring the databases. You can specify o Global Target Properties for all selected targets or add them to a Target Group while saving the targets for monitoring.

| View | Specify Common Monitoring Credentials / Configure Test Connection |                     |                     |         |   |
|------|-------------------------------------------------------------------|---------------------|---------------------|---------|---|
|      |                                                                   | Mon                 | itoring Crede       | entials |   |
|      | Target Name                                                       | Monitor<br>Username | Monitor<br>Password | Role    |   |
| ×    | » JEFFA.us2.oraclecloud.com (Container Database) *                | dbsnmp              |                     | Normal  | ٥ |
| 0    | » JTWC.us2.oraclecioud.com (Container Database) *                 | dbsnmp              |                     | Normal  | 0 |
| 0    | » SCOTT.us2.oraclecloud.com (Container Database) *                | dbsnmp              |                     | Normal  | ٥ |
| 0    | » JTWB.us2.oraclecioud.com (Container Database) *                 | dbsnmp              |                     | Normal  | ¢ |
| 0    | » ORCL.us2.oraclecioud.com (Container Database) *                 | dbsnmp              |                     | Normal  | ٥ |
| 0    | > ORCLBK1.us2.oraclecioud.com (Container Database) *              | dbsnmp              |                     | Normal  | ٥ |
| 0    | > GGCSCDB.us2.oraclecloud.com (Container Database)                | dbsnmp              |                     | Normal  | 0 |
|      | sNODECDB.us2.oraclecloud.com (Container Database)                 | dbsnmp              |                     | Normal  | • |

Figure 14 Finalizing discovered targets

| Search Criteria Resulta Review                                                                                   |                    |                                 |
|----------------------------------------------------------------------------------------------------|--------------------|---------------------------------|
| Database Discovery: Review                                                                                       |                    |                                 |
| Please review the targets below and click on 'Save' to start monitoring the targets.                             |                    |                                 |
| Database Systems<br>Following Database systems will be created for the discovered databases and related targets. |                    |                                 |
| Target Name                                                                                                    | Target Type        | Host                            |
| , JEFFA.us2.oraclecloud.com_sys                                                                                  | Database System    |                                 |
| , JEFFA.us2.oraclecloud.com                                                                                      | Cluster Database   | cfcidv0751m.us2.oraclecioud.com |
| " Pluggable Database                                                                                             |                    |                                 |
| JEFFA.us2.oraclecloud.com_CDBROOT1                                                                               | Pluggable Database | ofoldv0751m.us2.oraciecioud.com |
| JEFFA.us2.oraclecloud.com_TESTA1                                                                                 | Pluggable Database | cfcidv0751m.us2.oraciecioud.com |
| Other Targets<br>Following targets will not be part of any database system                                       |                    |                                 |
| Target Name                                                                                                    | Target Type        | Host                            |
| No data to diaplay                                                                                               |                    |                                 |

Figure 15 Database System discovery complete

Prior to deleting a database, the target should be removed from EM using the EM CLI or EM Web UI. An example of deleting an EM database target via EMCLI is shown below.

```
$ emcli delete_target -name="JEFFA.us2.oraclecloud.com" -type="rac_database" -
delete_members
```

Deleting a database is performed using the Cloud Automation via a Web UI, or a simple REST DELETE call to the endpoint defined by the database service, as shown below.

\$ curl -X DELETE --connect-timeout 2 --user XXX --header "X-ID-TENANT-NAME:a462468"
https://dbaas.oraclecloud.com/paas/service/dbcs/api/v1.1/instances/a462468/JEFFA

## Database Performance and Oracle Automated Workload Repository (AWR)

AWR reports pull data directly from Oracle database tables. Since the Oracle database runs within the customer's control, the AWR data is the same for Exadata Database Machine and Exadata Cloud (Figure 16). This feature allows customers to monitor the efficacy of certain Exadata Database Machine features, such as Smart Scan and Flash Cache, in Exadata Cloud deployments using the same methods they use for Exadata Database Machine.

| T JTV                                                                                                    | VB.us2.oraclecloud.co                                                                                                    | m (Con                                                                                                    | tainer Datai                                                                                                    | base)- Oracle C                                                                                                    | loud 🖻 🕤                                                                                                    | 0                                                                                                    |                               |
|----------------------------------------------------------------------------------------------------|----------------------------------------------------------------------------------------------------|----------------------------------------------------------------------------------------------------|----------------------------------------------------------------------------------------------------|----------------------------------------------------------------------------------------------------|----------------------------------------------------------------------------------------------------|----------------------------------------------------------------------------------------------------|-------------------------------|
| Ciu                                                                                                    | ster Database + Perfor                                                                                                    | mance                                                                                                    | <ul> <li>Availabilit</li> </ul>                                                                                                    | ty . Security .                                                                                                    | Schema                                                                                                    | <ul> <li>Administr</li> </ul>                                                                                                    | ration •                      |
| Exadata S                                                                                                    | torage Server Mod                                                                                                    | el                                                                                                    |                                                                                                    |                                                                                                    |                                                                                                    |                                                                                                    |                               |
| Model I     CRU C                                                                                                    | nformation of Servers                                                                                                    | the levels                                                                                                    | ution come a                                                                                                    | and humerthread                                                                                                    |                                                                                                    |                                                                                                    |                               |
| • 610 6                                                                                                    | sunt refers to logical or                                                                                                    | 03, 1101                                                                                                    | and ones i                                                                                                    | and hyperoneau                                                                                                    |                                                                                                    |                                                                                                    |                               |
| Oracle Corp                                                                                                    | oration ORACLE SERVI                                                                                                    | ER X6-2                                                                                                    | 1. High Cabl                                                                                                    | CHU COU                                                                                                    | 40                                                                                                    | 126                                                                                                    | 3ddicx2743.ddicx2744.ddicx274 |
|                                                                                                    |                                                                                                    |                                                                                                    | on the sector                                                                                                    |                                                                                                    |                                                                                                    |                                                                                                    |                               |
| lack to Exa                                                                                                    | data Server Configura                                                                                                    | tion                                                                                                    |                                                                                                    |                                                                                                    |                                                                                                    |                                                                                                    |                               |
| xadata S                                                                                                    | torage Server Vers                                                                                                    | ion                                                                                                    |                                                                                                    |                                                                                                    |                                                                                                    |                                                                                                    |                               |
| · Version                                                                                                    | information of package                                                                                                    | s on the                                                                                                    | storage serv                                                                                                    | ver                                                                                                    |                                                                                                    |                                                                                                    |                               |
| Inchased Th                                                                                                    | Distant Brents                                                                                                    | the last                                                                                                    | alon .                                                                                                    | (Control                                                                                                    |                                                                                                    |                                                                                                    |                               |
| amai                                                                                                    | 2 6 30 400 204 1                                                                                                    | Rough with                                                                                                    | 8 64                                                                                                    | AH (%)                                                                                                    |                                                                                                    |                                                                                                    |                               |
| ionite:                                                                                                    | call 12 1 2 3 4 1 Mil                                                                                                    | IX YEA                                                                                                    | 120111-1-0                                                                                                    | A 64 AU (3)                                                                                                    |                                                                                                    |                                                                                                    |                               |
| Minad                                                                                                    | celloff, 11 2 3 3 1 1 4                                                                                                    | NUX YE                                                                                                    | 4 151008                                                                                                    | AH (3)                                                                                                    |                                                                                                    |                                                                                                    |                               |
| Moad                                                                                                    | celio8-12.1.2.3.4.14                                                                                                    | NUX X                                                                                                    | 4 170111                                                                                                    | All (3)                                                                                                    |                                                                                                    |                                                                                                    |                               |
|                                                                                                    |                                                                                                    | 1011110                                                                                                    |                                                                                                    | 141 (10)                                                                                                    |                                                                                                    |                                                                                                    |                               |
| ack to Eve                                                                                                    | data Samer Configura                                                                                                    | finn .                                                                                                    |                                                                                                    |                                                                                                    |                                                                                                    |                                                                                                    |                               |
| EVA IN LAS                                                                                                    | idata server Contigura                                                                                                    |                                                                                                    |                                                                                                    |                                                                                                    |                                                                                                    |                                                                                                    |                               |
| vadata 2                                                                                                    | torage Information                                                                                                    | areas a                                                                                                    |                                                                                                    |                                                                                                    |                                                                                                    |                                                                                                    |                               |
| xadata S                                                                                                    | torage Information                                                                                                    |                                                                                                    |                                                                                                    |                                                                                                    |                                                                                                    |                                                                                                    |                               |
| xadata S                                                                                                    | torage Information                                                                                                    | and the second second s                                                                                                    |                                                                                                    |                                                                                                    |                                                                                                    |                                                                                                    |                               |
| • Storage                                                                                                    | torage Information                                                                                                    |                                                                                                    |                                                                                                    |                                                                                                    |                                                                                                    |                                                                                                    |                               |
| • Storage<br>• Total is                                                                                                    | torage Information<br>information per cell<br>the sum for all cells                                                                                                    |                                                                                                    |                                                                                                    |                                                                                                    |                                                                                                    |                                                                                                    |                               |
| • Storage<br>• Total is                                                                                                    | torage Information<br>information per cell<br>the sum for all cells                                                                                                    |                                                                                                    |                                                                                                    | 4 College                                                                                                    |                                                                                                    |                                                                                                    |                               |
| • Storage                                                                                                    | torage Information<br>information per cell<br>the sum for all cells                                                                                                    | Tash Lo                                                                                                    | ig Size (GB)                                                                                                    | # Celidisk<br>Hard Disk Fi                                                                                                    | ash # Gr                                                                                                    | Iddisks Cell                                                                                                    | Name                          |
| xadata S<br>• Storage<br>• Totar is                                                                                                    | torage Information<br>information per cell<br>the sum for all cells<br>Info Cache Size (GB) (F<br>11,922.56                                                                                                    | iash Lo                                                                                                    | ng State (GB)<br>0.50                                                                                                    | # Celidisk<br>Hard Disk Fi<br>12                                                                                                    | ash # Gr                                                                                                    | iddiaka Cell<br>68 All (3                                                                                                    | Name<br>))                    |
| xadata S<br>• Storage<br>• Total is<br>(Coll III)<br>otal (3)                                                                                                    | torage Information<br>information per cell<br>the sum for all cells<br>Information Stra (GB) F<br>11,922.56<br>35,767.69                                                                                                    | Resh Lo                                                                                                    | og Size (GB)<br>0.50<br>1.50                                                                                                    | # Celidisk<br>Hard Disk Fl<br>12<br>36                                                                                                    | ash # Gr<br>4<br>12                                                                                                    | 68 Ali (3<br>204 Ali (3                                                                                                    | Name<br>)                     |
| xadata S<br>• Storage<br>• Total is<br>Colls [7]<br>otal (3)<br>ack to Exa                                                                                                    | torage Information<br>information per cell<br>the sum for all cells<br>the State (GB) F<br>11,922.56<br>35,767.69<br>data Server Configura                                                                                                    | Rash Lo                                                                                                    | ig Size (GB)<br>0.50<br>1.50                                                                                                    | # Celidisk<br>Hard Disk Fi<br>12<br>36                                                                                                    | ash # Gr<br>4<br>12                                                                                                    | iddinka Cell<br>68 All (3<br>204 All (3                                                                                                    | Name<br>)<br>)                |
| xadata S<br>• Storage<br>• Total is<br>Total (3)<br>ack to Exa<br>xadata G                                                                                                    | torage Information<br>information per cell<br>the sum for all cells<br>the sum for all cells<br>11,922.56<br>35,767.69<br>data Server Configura<br>iriddisks                                                                                                    | lash Lo<br>tion                                                                                                    | <b>g Stze (GB)</b><br>0.50<br>1.50                                                                                                    | # Celidisk<br>Hard Disk Fi<br>12<br>36                                                                                                    | ash # Gr                                                                                                    | 6011458 Cell<br>68 At (3<br>204 At (3                                                                                                    | Name<br>)<br>)                |
| exadata S<br>• Storage<br>• Total is<br>Comment<br>otal (3)<br>sack to Exa<br>exadata G                                                                                                    | torage Information<br>information per cell<br>the sum for all cells<br>the sum for all cells<br>11,922.56<br>35,767.69<br>data Server Configura<br>iriddisks                                                                                                    | tion                                                                                                    | ng State (GB)<br>0.50<br>1.50                                                                                                    | # Celidisk<br>Hard Disk Fl<br>12<br>36                                                                                                    | ash # Gr<br>4<br>12                                                                                                    | 6011458 Cell<br>68 Al (3<br>204 Al (3                                                                                                    | Name<br>)                     |
| exadata S<br>• Storage<br>• Totar is<br>Cotal (3)<br>sack to Exa<br>exadata G<br>• Griddisi                                                                                                    | torage Information<br>information per cell<br>the sum for all cells<br><u>11,922.56</u><br>35,767.69<br>idata Server Configura<br>iriddisks                                                                                                    | tion<br>vs                                                                                                    | <b>g Stze (GB)</b><br>0.50<br>1.50                                                                                                    | f Celidisk<br>Hard Disk Fi<br>12<br>36                                                                                                    | ash # Gr                                                                                                    | 6601880 Cell<br>68AI (3<br>204AI (3                                                                                                    | Name<br>)<br>)                |
| xadata S<br>• Storage<br>• Totar is<br>ICUID ET<br>otal (3)<br>ack to Exa<br>xadata G<br>• Griddisi<br>• Disk Ty<br>• Size Ty                                                                                                    | torage Information<br>information per cell<br>the sum for all cells<br><u>11,922.56</u><br>35,767.69<br>idata Server Configura<br>iriddisks<br>is on the storage server<br>pe <f h>/<size>: F-Flas</size></f h>                                                                                                    | dion<br>the state                                                                                                    | n <mark>g Stave ((GB))</mark><br>0.50<br>1.50<br>unddisk                                                                                                    | I Celidisk<br>Hard Disk Fl<br>12<br>36                                                                                                    | ash # Gr                                                                                                    | iddilaka Celi<br>68AI (3<br>204AI (3                                                                                                    | Name<br>)                     |
| xadata S<br>• Storage<br>• Totar is<br>ICCUT ET<br>otal (3)<br>ack to Exa<br>xadata G<br>• Griddisi<br>• Disk Ty<br>• Size (G<br>• Size (G                                                                                                    | torage Information<br>information per cell<br>the sum for all cells<br>Information per cell<br>the sum for all cells<br>Information per cell<br>Information per cell                                                                                                    | tion<br>tion<br>th, H-Ha<br>size of in                                                                                                    | ng Stave (GB)<br>0.50<br>1.50<br>1.50<br>unddisk<br>ndividual Grit                                                                                                    | d Celidisk<br>Hard Disk Fl<br>12<br>36<br>36                                                                                                    | ash # Gr<br>4<br>12                                                                                                    | 6601880 Cell<br>68AI (3<br>204AI (3                                                                                                    | Name<br>)<br>)                |
| xadata S<br>• Storage<br>• Total is<br>Cello ET<br>otal (3)<br>ack to Exa<br>xadata G<br>• Griddisi<br>• Disk Ty<br>• Size (G                                                                                                    | torage Information<br>information per cell<br>the sum for all cells<br><u>11,922.56</u><br><u>35,767.69</u><br><u>idata Server Configura</u><br>iriddisks<br>ks on the storage server<br>pe <f[h>/<size>: F-Flas<br/>B) - Griddisk: indicates i<br/>B) - Cell Total: indicates</size></f[h>                                                                                                    | tion<br>vs<br>b, H-Ha<br>size of in<br>total siz                                                                                                    | n <mark>g Size (GB)<br/>0.50</mark><br>1.50<br>1.50<br>urddisk<br>ndividual Grik<br>te per cell                                                                                                    | d Celidisk<br>Hard Disk Fl<br>12<br>36<br>36                                                                                                    | ash # Gr<br>4<br>12                                                                                                    | 660 AE (3<br>204 AE (3                                                                                                    | Name<br>)<br>)                |
| xadata S<br>• Storage<br>• Total is<br>COLD [2]<br>otal (3)]<br>ack to Exa<br>xadata G<br>• Griddisi<br>• Disk Ty<br>• Size (G<br>• Size (G                                                                                                    | torage Information<br>information per cell<br>the sum for all cells<br>Information per cell<br>the sum for all cells<br>Information per cell<br>11,922.56<br>35,767.69<br>information<br>information<br>data Server Configura<br>information<br>information<br>information<br>server Configura<br>information<br>information<br>Server Configura<br>information<br>information<br>Server Configura<br>information<br>information<br>informat | tion<br>tion<br>vs<br>b, H-Ha<br>size of in<br>total siz                                                                                                    | rddisk<br>dividual Grk<br>Size (Cl                                                                                                    | d Celidisk<br>Hard Disk Fl<br>12<br>36<br>2disks in the cel                                                                                                    | ash / Gr                                                                                                    | dollaka Cell<br>68 Ali (3<br>204 Ali (3                                                                                                    | Name<br>)<br>)                |
| xadata S<br>• Storage<br>• Total is<br>Cello [FI<br>otal (3)]<br>ack to Exa<br>xadata G<br>• Griddisi<br>• Disk Ty<br>• Size (G<br>• Size (G<br>• Size (G                                                                                                    | torage Information<br>information per cell<br>the sum for all cells<br>Information per cell<br>the sum for all cells<br>Information per cell<br>Information per cell                                                                                                    | tion<br>tion<br>vs<br>h, H-Ha<br>size of in<br>total siz                                                                                                    | rddisk<br>dividual Grk<br>size per cell                                                                                                    | d Celidisk<br>Hard Disk Fl<br>12<br>36<br>36<br>36<br>31<br>31<br>31<br>31<br>31<br>31<br>31<br>31<br>31<br>31<br>31<br>31<br>31                                                                                                    | ash # Gr<br>4<br>12                                                                                                    | iddinka Cell<br>68 Ali (3<br>204 Ali (3                                                                                                    | Name<br>)<br>)                |
| xadata S<br>Storage<br>Total is<br>Cello Fi<br>otal (3)<br>ack to Exa<br>xadata G<br>Griddisi<br>Size (G<br>Griddisi<br>CFSC3_DX                                                                                                    | torage Information<br>information per cell<br>the sum for all cells<br>Information per cell<br>the sum for all cells<br>Information per cell<br>Information per cell                                                                                                    | tion<br>tion<br>vs<br>h, H-Ha<br>size of in<br>total siz<br>total siz                                                                                                    | rddisk<br>dvidual Grk<br>Size (GB)<br>Size (GB<br>Size (GB<br>Size (GB<br>24.00                                                                                                    | d Celidisk<br>Hard Disk Fl<br>12<br>36<br>36<br>36<br>36<br>31<br>36<br>31<br>31<br>31<br>31<br>31<br>31<br>31<br>31<br>31<br>31<br>31<br>31<br>31 | ash # Gr<br>4<br>12<br>12                                                                                                    | Idditaks Cell<br>68 Ali (3<br>204 Ali (3                                                                                                    | Name<br>)<br>)                |
| xadata S<br>Storage<br>Total is<br>Cella Fi<br>otal (3)<br>ack to Exa<br>xadata G<br>Griddisi<br>Size (G<br>Griddisk<br>CFSC3_DK<br>CFSC3_DK                                                                                                    | torage Information<br>information per cell<br>the sum for all cells<br>Information per cell<br>the sum for all cells<br>Information per cell<br>11,922.56<br>35,767.69<br>idata Server Configura<br>iriddisks<br>ks on the storage server<br>pe <f[h>/<size>; F-Flas<br/>B) - Cell Total: indicates in<br/>B) - Cell Total: indicates in<br/>B) - Cel</size></f[h>                                                                                           | tion<br>tion<br>vs<br>h, H-Ha<br>size of ir<br>total siz<br>1                                                                                                    | rddisk<br>ndvidual Gric<br>Size (Gi<br>Size (Gi | disks in the ce<br>24.00H/7.2T<br>24.00H/7.2T                                                                                                    | 12<br>12<br>(1): ct<br>(1): ct                                                                                                    | Iddinaka Celi<br>68 Ali (3<br>204 Ali (3<br>204 Ali (3<br>205 Ali<br>300 Ali<br>300 Ali | Name<br>3<br>3                |
| xadata S<br>• Storage<br>• Totar is<br>Collo Fit<br>otal (3)<br>ack to Exa<br>xadata G<br>• Griddisi<br>• Disk Ty<br>• Size (G<br>• Size (G<br>Griddisi<br>CFSC3_DC<br>CFSC3_DC<br>CFSC3_DC                                                                                                    | torage Information<br>information per cell<br>the sum for all cells<br>Th Cache Stre (GB) F<br>11,922.56<br>35,767.69<br>idata Server Configura<br>iriddisks<br>ks on the storage server<br>pe <f h>/<size>: F-Flas<br/>B) - Cell Total: indicates<br/>Name Prefix (# Crist<br/>S1_CD02_cell<br/>S1_CD02_cell<br/>S1_CD02_cell<br/>S1_CD02_cell</size></f h>                                                                                                    | tion<br>tion<br>vs<br>total siz<br>total siz<br>1<br>1                                                                                                    | rddisk<br>dividual Grk<br>rddisk<br>dividual Grk<br>rddisk<br>1660 k<br>24.00<br>24.00<br>24.00<br>24.00                                                                                                    | d Celidisk<br>Hard Disk Fi<br>12<br>36<br>disks in the cel<br>disks in the cel<br>24.00H/7.2T<br>24.00H/7.2T<br>24.00H/7.2T                                                                                                    | 12<br>12<br>12<br>(1): ct<br>(1): ct<br>(1): ct                                                                                                    | 66 All (3<br>204 All (3<br>204 All (3<br>204 All (3<br>clox2743<br>clox2743<br>clox2744<br>clox2745                                                                                                    | Name<br>3<br>3                |
| xadata S<br>Storage<br>Total is<br>Collo Fil<br>Otal (3)<br>ack to Exa<br>xadata G<br>Griddisi<br>Disk Ty<br>Size (G<br>Griddisi<br>CFSC3_DC<br>CFSC3_DC<br>CFSC3_DC<br>CFSC3_DC                                                                                                    | torage Information<br>information per cell<br>the sum for all cells<br><b>11. Cache Size (CD)</b> F<br>11.922.56<br>35,767.69<br><b>idata Server Configura</b><br><b>iriddisks</b><br>ks on the storage server<br>pe <f h>/<size>: F-Flas<br/>B) - Griddisk: indicates i<br/>B) - Cell Total: indicates i<br/>B) - Cell Total: indicates i<br/>B) - Cell Total: indicates i<br/>B) - Cell Total: indicates i<br/>CD02_cell<br/>G1_CD02_cell<br/>G1_CD02_cell<br/>G1_CD02_cell<br/>G1_CD02_cell</size></f h>                                                                                                    | dion<br>total size<br>total size<br>1<br>1<br>1<br>1                                                                                                    | rddisk<br>dividual Grk<br>redvidual Grk<br>re per cell<br>Size (CE<br>1650k C3<br>24.00<br>24.00<br>24.00<br>24.00<br>24.00                                                                                                    | disks in the ce<br>10<br>12<br>12<br>36<br>0<br>0<br>0<br>0<br>0<br>0<br>0<br>0<br>0<br>0<br>0<br>0<br>0                                                                                                    | 12<br>12<br>(1): cf<br>(1): cf<br>(1): cf<br>(1): cf                                                                                                    | 60000000000000000000000000000000000000                                                                                                    | Name<br>)<br>)                |
| xadata S<br>• Storage<br>• Total is<br>• Total is<br>• Total is<br>• Total is<br>• Total (3)<br>ack to Exa<br>xadata G<br>• Griddisi<br>• Disk Ty<br>• Size (G<br>• Size (G<br>• Siz | torage Information<br>information per cell<br>the sum for all cells<br><b>Ith Cache Size (GB)</b> (F<br>11,922.56<br>35,767.69<br><b>Idata Server Configura</b><br><b>iniddisks</b><br>is on the storage server<br>pe <f(h>/<size>: F-Flas<br/>B) - Griddisk: indicates in<br/>B) - Cell Total: indicates in<br/>B) - Cell Total:</size></f(h>                                                                             | dion<br>total size<br>dinks ()<br>1<br>1                                                                                                    | rddisk<br>ndividual Gris<br>size (08<br>rddisk<br>ce per cell<br>size (08<br>rdddisk<br>24.00<br>24.00<br>24.00<br>24.00<br>24.00<br>24.00                                                                                                    | disks in the ce<br>24.00H/7.2T<br>24.00H/7.2T<br>24.00H/7.2T<br>24.00H/7.2T<br>24.00H/7.2T                                                                                                    | 12<br>12<br>13<br>(1): d<br>(1): d<br>(1): d<br>(1): d<br>(1): d                                                                                                    | 66 All (3<br>204 All (3<br>204 All (3<br>2                                                                                                    | Name<br>)<br>)                |
| xadata S<br>• Storage<br>• Total is<br>• Total is<br>• Total is<br>• Total is<br>• Total (3)<br>ack to Exa<br>xadata G<br>• Griddisk<br>• Disk Ty<br>• Size (G<br>• Size (G<br>• Siz | torage Information information per cell the sum for all cells  the sum for all cells  the                                                                                                    | dion<br>vs<br>k, H-Ha<br>size of in<br>total siz<br>1<br>1<br>1<br>1                                                                                                    | riddisk<br>ndividual Grk<br>reper cell<br>Size (08<br>riddisk Ce<br>24.00<br>24.00<br>24.00<br>24.00<br>24.00<br>24.00<br>24.00                                                                                                    | disks in the ce<br>24.00H/7.2T<br>24.00H/7.2T<br>24.00H/7.2T<br>24.00H/7.2T<br>24.00H/7.2T<br>24.00H/7.2T                                                                                                    | /pa (1): d<br>(1): d<br>(1): d<br>(1): d<br>(1): d<br>(1): d<br>(1): d                                                                                                    | 66 All (3<br>204 All (3<br>204 All (3<br>2                                                                                                    | Name<br>)<br>)                |
| xadata S<br>• Storage<br>• Total is<br>• Total is<br>• Total i                               | torage Information<br>information per cell<br>the sum for all cells<br>11,922,56<br>35,767,69<br>inidisks<br>is on the storage server<br>pe <f[h>/<size×; f-flas<br="">B) - Griddisk: indicates in<br/>B) - Cell Total: indicates in<br/>B) - Cell Total: indicates in<br/>B) - Cell - Cell</size×;></f[h>                                                                                                    | tion<br>tion<br>total size<br>of in<br>total size<br>1<br>1<br>1<br>1<br>1                                                                                                    | riddisk<br>ndividual Grk<br>te per cell<br>Size (04<br>1.50<br>24.00<br>24.00<br>24.00<br>24.00<br>24.00<br>24.00<br>24.00<br>24.00<br>24.00<br>24.00<br>24.00<br>24.00<br>24.00                                                                                                    | disks in the ce<br>24.00H/7.2T<br>24.00H/7.2T<br>24.00H/7.2T<br>24.00H/7.2T<br>24.00H/7.2T<br>24.00H/7.2T<br>24.00H/7.2T<br>24.00H/7.2T                                                                                                    | /pa (1): d<br>(1): d<br>(1): d<br>(1): d<br>(1): d<br>(1): d<br>(1): d                                                                                                    | 66 All (3<br>204 All (3<br>204 All (3<br>2                                                                                                    | Name<br>)<br>)                |
| xadata S<br>· Storage<br>· Total is<br>· Total is<br>· Total · Total · Total · Total · Total · Total · Total · Total · Tot                                         | torage Information<br>information per cell<br>the sum for all cells<br>11,922.56<br>35,767.69<br>inidisks<br>inidisks<br>is on the storage server<br>pe <f h>(<size): f-flas<br="">B) - Griddisk: indicates in<br/>B) - Cell Total: indicates in<br/>B) - Cell Total: indicates in<br/>B) - Cell - Cell -</size):></f h>                                                                                                    | tion<br>th, H-Ha<br>size of ir<br>total siz<br>1<br>1<br>1<br>1<br>1                                                                                                    | rddisk<br>ndividual Grk<br>te per cell<br>1.50<br>24.00<br>24.00<br>24.00<br>24.00<br>24.00<br>24.00<br>24.00<br>24.00<br>24.00<br>24.00<br>24.00<br>24.00<br>24.00<br>24.00                                                                                                    | disks in the ce<br>24.00H/7.2T<br>24.00H/7.2T<br>24.00H/7.2T<br>24.00H/7.2T<br>24.00H/7.2T<br>24.00H/7.2T<br>24.00H/7.2T<br>24.00H/7.2T<br>24.00H/7.2T<br>24.00H/7.2T<br>24.00H/7.2T                                                                                                    | 12<br>12<br>12<br>13<br>13<br>12<br>13<br>12<br>13<br>13<br>13<br>13<br>13<br>13<br>13<br>14<br>11<br>14<br>11<br>14<br>11<br>14<br>11<br>14<br>11<br>14<br>11<br>14<br>11<br>14<br>11<br>14<br>11<br>14<br>14 | 66 All (3<br>204 All (3<br>204 All (3<br>2                                                                                                    | Name<br>)<br>)                |
| xadata S<br>· Storage<br>· Total is<br>· Total is<br>· Total · Total is<br>· Total is<br>· Total is<br>· Total is<br>· Total is<br>·                               | torage Information information per cell the sum for all cells  the sum for all cells  the                                                                                                    | tion<br>th, H-Ha<br>size of ir<br>total siz<br>1<br>1<br>1<br>1<br>1<br>1<br>1                                                                                                    | rddisk<br>ndividual Grk<br>redvidual Grk<br>redvidual Grk<br>rddink (Cr<br>24.00<br>24.00<br>24.00<br>24.00<br>24.00<br>24.00<br>24.00<br>24.00<br>24.00<br>24.00<br>24.00<br>24.00<br>24.00<br>24.00<br>24.00                                                                                                    | disks in the ce<br>3<br>3<br>3<br>3<br>3<br>3<br>3<br>3<br>3<br>3<br>3<br>3<br>3                                                                                                    | 12<br>12<br>12<br>13<br>12<br>12<br>12<br>12<br>12<br>12<br>12<br>12<br>12<br>12<br>12<br>12<br>12                                                                                                    | 6000000 Cell<br>68 All (3<br>204 All (3<br>204 All (3                                                                                                    | Name<br>)<br>)                |
| xadata S<br>· Storage<br>· Total is<br>· Total is<br>· Total is<br>· Total (3)<br>ask to Exa<br>xadata G<br>· Griddisi<br>· Disk Ty<br>· Size (G<br>· Size (G<br>· Size | torage Information information per cell the sum for all cells  the sum for all cells the sum for all cells the su                                                                                                    | tion<br>tion<br>vs<br>th, H-Hu<br>size of in<br>total siz<br>total siz<br>tot | rddisk<br>ndividual Grk<br>rddisk<br>ndividual Grk<br>rddisk<br>24.00<br>24.00<br>24.00<br>24.00<br>24.00<br>24.00<br>24.00<br>24.00<br>24.00<br>24.00<br>24.00<br>24.00<br>24.00<br>24.00<br>24.00<br>24.00                                                                                                    | disks in the ce<br>2<br>2<br>3<br>3<br>3<br>3<br>3<br>3<br>3<br>3<br>3<br>3<br>3<br>3<br>3                                                                                                    | 12<br>12<br>13<br>14<br>12<br>12<br>12<br>12<br>12<br>12<br>12<br>12<br>12<br>12<br>12<br>12<br>12                                                                                                    | 601114cs Cell<br>68 All (3<br>204 All (3<br>204 All (                                                                                                    | Name<br>3<br>3                |

### **IO Resource Management (IORM)**

IORM is a feature of the Exadata Storage Server and requires access to the Exadata Storage Server for management and monitoring. To maintain the separation of roles and responsibilities between the customer and Oracle, and to provide the customer with all of the Exadata Database Machine features in Exadata Cloud, Oracle Cloud Automation provides methods to safely and effectively manage IORM in Exadata Cloud. IORM may be configured and monitored by the Oracle Cloud web UI (Figure 17 and Figure 18), and by the Exadata Cloud Service REST interface (Figure 19). IORM functionality is identical in Exadata Database Machine and Exadata Cloud deployments.

|                                                                                                    |                                    |                                       |                          |                            |                                   |                         | ~                                                   |               |              |
|----------------------------------------------------------------------------------------------------|------------------------------------|---------------------------------------|--------------------------|----------------------------|-----------------------------------|-------------------------|-----------------------------------------------------|---------------|--------------|
|                                                                                                    | RACLE                              | CLOUD My Servi                        | ces                      |                            |                                   | III Dashboard           | Users Users                                         | Notificati    | ions         |
|                                                                                                    | racle Database                     | e Cloud Service                       | Services                 | Activity                   | SSH Access                        |                         | v                                                   | /elcome!   R  | ₹EST<br>APIs |
|                                                                                                    |                                    |                                       |                          |                            |                                   | As of J                 | un 6, 2017 5:                                       | 54:53 PM UTC  | ; G          |
| Summary                                                                                                    | 7<br>Services                      | 22<br>OCPUs                           | <b>1,440</b> G<br>Memory | В                          | 43,008<br>Storage                 | <mark>В</mark> дв       | 2<br>Public IPs                                     |               | -            |
| Services                                                                                                    |                                    |                                       |                          |                            |                                   |                         |                                                     |               |              |
| Search by set                                                                                                    | rvice name                         | ्                                     |                          |                            |                                   |                         |                                                     | Create Servic | ce           |
| General General Genera | GCSTEST<br>Version:<br>Edition:    | 12.1.0.2<br>Enterprise Edition - Extr | Crea<br>Exadata S        | ited On: Ju<br>System: ex  | n 5, 2017 1:42:41 PM<br>aspendo   | UTC OC<br>Men<br>Stor   | PUs: 22.0<br>nory: 1,440<br>rage: 42 TB             | GB            | I            |
|                                                                                                    | ODETEST<br>Version:<br>Edition:    | 12.1.0.2<br>Enterprise Edition - Extr | Crea                     | ited On: Ju<br>System: ex  | n 5, 2017 1:26:48 PM<br>aspendo   | UTC OC<br>Men<br>Stor   | PUs: 11.0<br>nory: 720 Gi<br>rage: 21 TB            | 3             |              |
|                                                                                                    | TWC<br>Version:<br>Edition:        | 12.2.0.1<br>Enterprise Edition - Extr | Crea                     | ted On: Ju<br>System: exa  | n 2, 2017 9:49:01 PM<br>aspendo   | UTC (<br>M              | Open EM Co<br>SSH Access                            | onsole        | Ē            |
|                                                                                                    | TWB<br>Version:<br>Edition:        | 12.2.0.1<br>Enterprise Edition - Extr | Crea                     | ited On: Ma<br>System: ex  | uy 25, 2017 12:56:30 /<br>aspendo | AM UTC (<br>Men<br>Stor | Update Exac<br>Delete<br>hory: 1,440<br>rage: 42 TB | data IORM     | ≣            |
| J.                                                                                                    | TWA<br>Version:<br>Edition:        | 12.2.0.1<br>Enterprise Edition - Extr | Crea                     | ted On: Ma<br>System: exa  | ny 24, 2017 4:38:46 P<br>aspendo  | M UTC OC<br>Men<br>Stor | PUs: 22.0<br>nory: 1,440<br>rage: 42 TB             | ЗB            | I            |
|                                                                                                    | oackuptest<br>Version:<br>Edition: | 12.2.0.1<br>Enterprise Edition - Extr | Crea                     | ited On: Ma<br>System: exa | ay 16, 2017 1:13:33 P<br>aspendo  | M UTC OC<br>Men         | PUs: 22.0<br>nory: 1,440                            | GB            | Ē            |

Figure 17 Update IORM using Oracle Cloud Automation Web Interface

| _                      |                                                              |                                                      |                         | ₹.                                           |
|------------------------|--------------------------------------------------------------|------------------------------------------------------|-------------------------|----------------------------------------------|
|                        | CLOUD My Services                                            |                                                      | III Dashboard           | Users Votifications                          |
| Oracle Database        | Cloud Service Services                                       | Activity SSH Access                                  |                         | Welcomel   REST<br>APIs                      |
|                        |                                                              |                                                      | As of .                 | Jun 6, 2017 5:54:53 PM UTC 🔾                 |
| Summary 7              | Exadata IO Resource Manageme                                 | ent                                                  | ×                       | 2 -                                          |
| Services               | View and modify the IO resource sh                           | ares for all of the databases on Exad                | lata system.            | Public IPs                                   |
| Services               | Name                                                         | Shares                                               |                         |                                              |
| Search by service name | GGCSCDB                                                      | 7                                                    |                         | Create Service                               |
| GGCSTEST               | JEFFA                                                        | 14                                                   |                         | =                                            |
| Version:<br>Edition:   | 12 JTWB<br>En                                                | 2                                                    | OC<br>Mer               |                                              |
| NODETEST               | JTWC                                                         | 7                                                    | 310                     |                                              |
| Version:<br>Edition:   | 12 ORCL<br>En                                                | 3                                                    | OC                      |                                              |
|                        | ORCLBK1                                                      | 2                                                    | Sto                     | rage: 21 TB                                  |
| JTWC Version:          | 12 SNODECDB                                                  | 5                                                    | 00                      | <b>PUs:</b> 22.0                             |
| Edition:               | En                                                           |                                                      | Sto                     | nory: 1,440 GB<br>rage: 42 TB                |
| JTWB                   |                                                              | Save                                                 | Cancel                  | I                                            |
| Version:<br>Edition:   | 12.2.0.1 Cre<br>Enterprise Edition - Extr Exadata            | ated On: May 25, 2017 12:56:30<br>System: exaspendo  | AM UTC OC<br>Mer<br>Sto | :PUs: 22.0<br>mory: 1,440 GB<br>rrage: 42 TB |
| JTWA                   |                                                              |                                                      |                         | I                                            |
| Version:<br>Edition:   | 12.2.0.1 Cre<br>Enterprise Edition - Extr Exadata            | ated On: May 24, 2017 4:38:46 P<br>System: exaspendo | MUIC OC<br>Mer<br>Sto   | mory: 1,440 GB<br>mage: 42 TB                |
| ibackuptest            |                                                              |                                                      |                         | T                                            |
| Version:<br>Edition:   | 12.2.0.1     Cre       Enterprise Edition - Extr     Exadata | ated On: May 16, 2017 1:13:33 P<br>System: exaspendo | MUTC OC<br>Mer          | <b>PUs:</b> 22.0<br>mory: 1,440 GB           |

Figure 18 Display and Configure IORM on Exadata Cloud Web UI

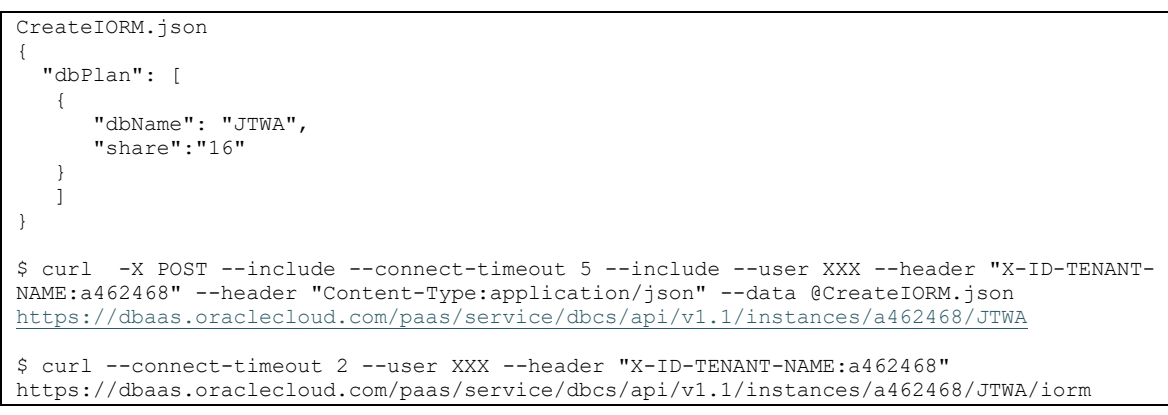

Figure 19 Configure and Monitor IORM using REST API

### **Database Server Operating System**

Database server operating system views are similar in Exadata Cloud (Figure 20) and Exadata Database Machine (Figure 21). Subtle differences in the presentation of the data are present between the views, but equivalent views into resource utilization and operating system details are available.

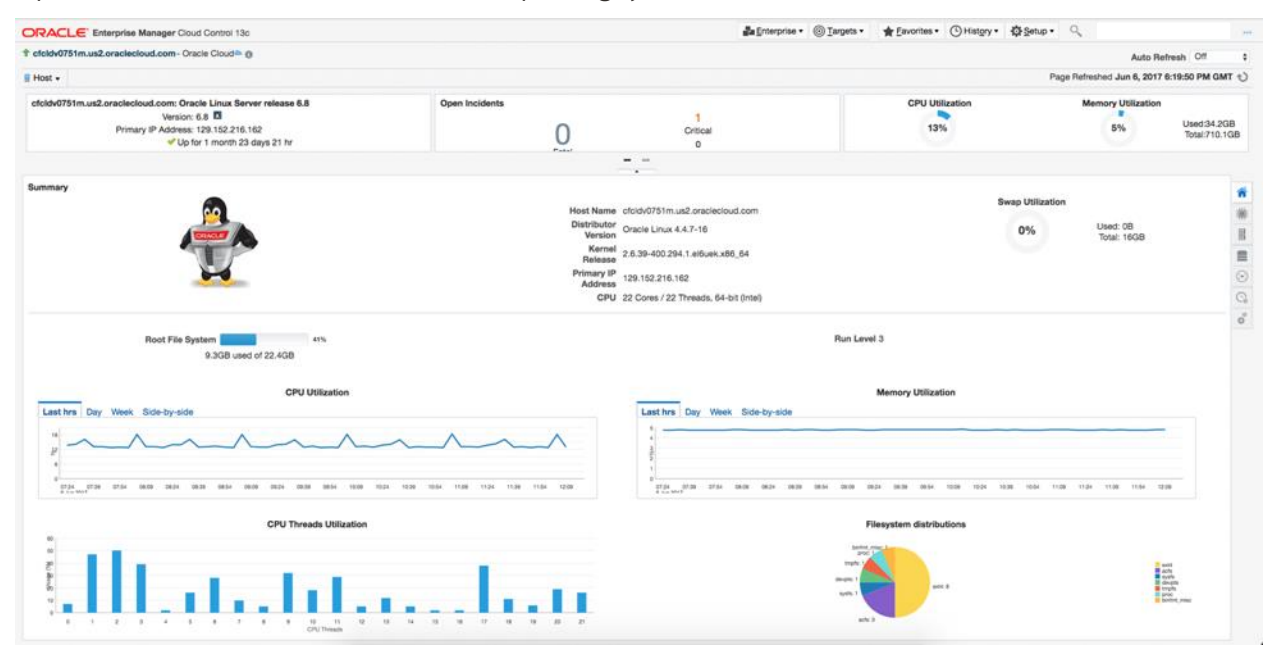

Figure 20 Exadata Compute Node View for Exadata Cloud

| ORACLE Enterprise Manager Cloud Control 13c                                                                                                    |                                                                                                    | Enterprise • | © <u>⊺</u> argets • | # Eavorites • | () History - | ∯§etup ▼       | 0                  |                | •                               | ļ |
|----------------------------------------------------------------------------------------------------|----------------------------------------------------------------------------------------------------|--------------|---------------------|---------------|--------------|----------------|--------------------|----------------|---------------------------------|---|
| adczar07.us.oracle.com                                                                                                    |                                                                                                    |              |                     |               |              |                |                    | Auto Refres    | h Off                           | - |
| Host •                                                                                                    |                                                                                                    |              |                     |               |              | EI Pi          | age Refreshed J    | un 6, 2017 1:2 | 3:24 PM CDT                     | d |
| 4 Summary Ø                                                                                                    | - CPU and Memory                                                                                                    |              |                     |               |              |                |                    |                | 0                               |   |
| Status<br>Overner SCOTTHEISEYBORACLE.COM<br>Lifecycle Status -<br>Boot Time May 13, 2017 014141 (MT-07:00<br>Diagnostics<br>Incidents 1 _ 1 0<br>Configuration Changes 7                                                                                                    | CPU Utilization                                                                                                    |              |                     |               |              |                |                    |                |                                 |   |
| - Configuration 0                                                                                                    | Used Lighter Menuty (%)                                                                                                    |              |                     |               |              |                |                    |                |                                 |   |
| General<br>IP Address 10.229.193.98<br>Operating System Oracle Linux Server release 6.9<br>File System(DIII) 206.14<br>Address Length(DIII) 206.15<br>ACPS Usage (DIII) 10<br>Model<br>Model Name x86,64<br>CPU Inglementation Inst(FII) Xeon(FI) CPU X5870 @ 2.59GHz<br>Processor<br>CPU Societa 2<br>CPU Societa 12 | <ul> <li>FileSystem and Network</li> <li>FileSystem Usage</li> <li>Betwerk Utilization (MD/5</li> <li>Betwerk Utilization (MD/5</li> &lt;</ul> |              |                     |               |              |                |                    |                | 0                               |   |
| CPU Threads 24                                                                                                    | View - Category All C 00 00 A0 00                                                                                                    |              |                     |               |              |                |                    |                | -                               |   |
| Job Activity     Summary of jobs whose start date is within the last 7 days.     Show Latest Run t Search Job Na t Q                                                                                                    | Summary                                                                                                    |              |                     |               | Target S     | everity Status | Escalatio<br>Level | n Type         | Time Since<br>Last<br>Update    |   |
| ▶ <sup>®</sup> Show Jobs                                                                                                    | No matching incidents or problems found.<br>Columns H 14                                                                                                    |              |                     |               |              |                |                    | Updated in t   | he last 31 days                 |   |
|                                                                                                    | Compliance Standard     Compliance Standard                                                                                                    |              |                     |               |              | Vi<br>0        | olations A         | verage Score   | 0<br>Last<br>Evaluation<br>Date |   |

Figure 21 Exadata Compute Node View for Exadata Database Machine

### **Exadata Storage Servers**

Exadata Cloud deployments do not externalize Exadata Storage Server details to EM. This means there are no Exadata Storage Server views when EM monitors Exadata Cloud, and no direct access to Exadata Storage Server accounting statistics. This does not pose a practical limitation due to the separation of roles and responsibilities between the customer and Oracle. In Exadata Cloud, Oracle Cloud Operations has sole responsibility for maintaining service level agreements on the Exadata Storage Server, and Oracle Cloud Operations performs all requisite monitoring, management, and maintenance of the Exadata Storage Servers.

### **Storage Space Consumption**

EM has full access to monitor storage space consumption through the ASM target that is discovered through the host agents deployed on the Exadata Cloud Service Compute Node VMs. This target is available on Exadata Cloud (Figure 22) and Exadata Database Machine (Figure 23), and provides a database-by-database view of storage consumption on the Exadata Cloud. The ASM target views should be used for monitoring and management of storage space consumption within the Exadata Cloud Service just like with Exadata Database Machine.

| +ASM_exaspendo-006- Oracle Cloud™                                                                                                    |                                                                            |                               |                    |                             |  |  |  |  |  |
|----------------------------------------------------------------------------------------------------|----------------------------------------------------------------------------|-------------------------------|--------------------|-----------------------------|--|--|--|--|--|
| Cluster ASM *                                                                                                    |                                                                            |                               |                    |                             |  |  |  |  |  |
| # Summary                                                                                                    | Members                                                                    |                               |                    |                             |  |  |  |  |  |
| Current Status Up                                                                                                    | ASM Instances ASM Proxy                                                    | Instances IO Server Instances |                    |                             |  |  |  |  |  |
| Instances 2(#2)                                                                                                    | Name                                                                       |                               | Status             | Host                        |  |  |  |  |  |
| Cluster exispendo-006                                                                                                    | +ASM1_cfcldv0751m.us2.ora                                                  | ciecloud.com                  | +                  | cfcidv0751m.us2.oraclecioud |  |  |  |  |  |
| Flex Enabled Yes                                                                                                    | +ASM2_cfcidv0752m.us2.org                                                  | ciecioud.com                  | +                  | ofcidv0752m.us2.oraciecious |  |  |  |  |  |
| # Disk Group Usage (GB)                                                                                                    | Serviced Clients                                                           |                               |                    |                             |  |  |  |  |  |
| 4000 J                                                                                                    | Serviced Databases ASM C                                                   | Juster File Systems           |                    |                             |  |  |  |  |  |
| area                                                                                                    | Name                                                                       | Disk Groups                   | Virtual Space (GB) | Physical Space (GB)         |  |  |  |  |  |
| cane                                                                                                    | DB_UNKNOWN                                                                 | DATACS                        | 0.01               | 0.0                         |  |  |  |  |  |
| 12,00                                                                                                    | JEFFA.us2.oraciecioud.com                                                  | RECOCS, DATACS                | 145.30             | 145.30                      |  |  |  |  |  |
| (Jane C)                                                                                                    | EXASPENDO-006                                                              | DBFSC3                        | 0:07               | 0.0                         |  |  |  |  |  |
| 18 JB 48 MR BR JD 128 JW                                                                                                    | SNODECDB                                                                   | DATAC3, RECOC3                | 95.02              | 95.0                        |  |  |  |  |  |
| Section         Section         District           0.21%         Adda         Free Adda         Free Adda           0.21%         Adda         Free Adda         Free Adda           0.21%         Free Adda         Free Adda         Free Adda | SCOTT.us2.oraclecioud.com                                                  | RECOC3, DATAC3                | 80.16              | 80.1                        |  |  |  |  |  |
| Above chart shows only top 5 disk groups based on size. View All                                                                                                    | Vew All / Incidents                                                        |                               |                    |                             |  |  |  |  |  |
| SF The reported space is the raw size on the device. The actual usable space could be less than the free space due to redundancy requirements.                                                                                                   | View + Target Local target and Related targets 2 Category Al 2 00 01 40 Pc |                               |                    |                             |  |  |  |  |  |
| If the reported space is the raw size on the device. The actual usable space could be<br>less than the free space due to redundancy requirements.                                                                                                | Summary                                                                    |                               |                    |                             |  |  |  |  |  |
| Tabular Vew                                                                                                    | ora.gosmserver has 1 instances in OFFLINE State                            |                               |                    |                             |  |  |  |  |  |
|                                                                                                    | Columns H 14                                                               |                               |                    |                             |  |  |  |  |  |

Figure 22 Exadata Cloud ASM Storage Consumption View

| ORACLE Enterprise Manager Cloud Control 13c                                                                                                    |                                          |                   | a Enterprise * @ Targets * | # Eavorites • | O Hatgry ∗     | ф     |  |  |  |
|----------------------------------------------------------------------------------------------------|------------------------------------------|-------------------|----------------------------|---------------|----------------|-------|--|--|--|
| +ASM1_adczar07.us.oracle.com @                                                                                                    |                                          |                   |                            |               |                |       |  |  |  |
| Automatic Storage Management •                                                                                                    |                                          |                   |                            |               |                |       |  |  |  |
| - Summary                                                                                                    | - Serviced Clients                       |                   |                            |               |                |       |  |  |  |
| Current Status Up                                                                                                    | Serviced Databases ASM Clu               | ster File Systems |                            |               |                |       |  |  |  |
| Cluster ASM +ASM_adczar-clu4                                                                                                    | Name                                     | Disk Groups       |                            | Allo          | cated Space (0 | (B)   |  |  |  |
| Version 12.1.0.2.0                                                                                                    | DB_UNKNOWN                               | DATAC1            |                            |               | 0              | 1.01  |  |  |  |
| Patches Applied 25                                                                                                    | MOMTOB                                   | RECOC1            |                            |               | 11             | .71   |  |  |  |
| Alert Log Unavailable                                                                                                    | ADCZAR-CLU4                              | RECOC1            |                            |               | 0.02           |       |  |  |  |
| Active incidents 0 0                                                                                                    | dbm011                                   | DATAC1, RECOG1    |                            | 5132.38       |                |       |  |  |  |
| Disk Group Usage (GB)                                                                                                    | DBM02                                    | DAVAC1, RECOC1    |                            |               |                |       |  |  |  |
| anc                                                                                                    | < Incidents                              |                   |                            |               |                |       |  |  |  |
| Nex                                                                                                    | View                                     |                   |                            |               |                |       |  |  |  |
| M1,00                                                                                                    | Summary                                  |                   |                            |               | Target Ser     | veril |  |  |  |
|                                                                                                    | No matching incidents or problems found. |                   |                            |               |                |       |  |  |  |
| Server     Server     Server | Columna H 14                             |                   |                            |               |                |       |  |  |  |
| The reported space is the raw size on the device. The actual usable space could be less than the free space due to redundancy requirements.<br>Click have for details.                                                                                                    |                                          |                   |                            |               |                |       |  |  |  |
| Tate dar Vew                                                                                                    |                                          |                   |                            |               |                |       |  |  |  |

Figure 23 Exadata Database Machine ASM Storage Consumption View

### **SUMMARY**

Oracle Enterprise Manager and Oracle Cloud Automation provide a simple way to comprehensively monitor and manage Exadata Cloud. Implementation of Enterprise Manager with Exadata Cloud is accomplished with standard agents for Exadata Cloud at Customer and Exadata Cloud Service with VPN, and with Hybrid Cloud Agents with Exadata Cloud Service without VPN. After the agents are installed and configured, monitoring and management is the same in either deployment model. Differences in roles and responsibilities between the customer and Oracle for Exadata Cloud compared to Exadata Database Machine lead to subtle differences in monitoring and management best practices. In general, monitoring and management of components within the database can be executed with Enterprise Manager, while database deployment operations (create, delete, backup, restore) and Exadata IORM configuration and monitoring should be executed with Oracle Cloud Automation. Special circumstances may require deviation from these processes, and in these case additional management effort may be necessary. Performance monitoring with AWR is the same for Exadata Cloud and Exadata Database Machine, and AWR provides full visibility into Exadata Storage Server performance for customers seeking to understand and optimize how their applications benefit from the Exadata platform.

### CONNECT WITH US

#### Call +1.800.ORACLE1 or visit oracle.com.

Outside North America, find your local office at oracle.com/contact.

### B blogs.oracle.com

facebook.com/oracle

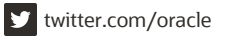

Copyright © 2020, Oracle and/or its affiliates. All rights reserved. This document is provided for information purposes only, and the contents hereof are subject to change without notice. This document is not warranted to be error-free, nor subject to any other warranties or conditions, whether expressed orally or implied in law, including implied warranties and conditions of merchantability or fitness for a particular purpose. We specifically disclaim any liability with respect to this document, and no contractual obligations are formed either directly or indirectly by this document. This document may not be reproduced or transmitted in any form or by any means, electronic or mechanical, for any purpose, without our prior written permission.

### This device has not been authorized as required by the rules of the Federal Communications Commission. This device is not, and may not be, offered for sale or lease, or sold or leased, until authorization is obtained.

Oracle and Java are registered trademarks of Oracle and/or its affiliates. Other names may be trademarks of their respective owners.

Intel and Intel Xeon are trademarks or registered trademarks of Intel Corporation. All SPARC trademarks are used under license and are trademarks or registered trademarks of SPARC International, Inc. AMD, Opteron, the AMD logo, and the AMD Opteron logo are trademarks or registered trademarks of Advanced Micro Devices. UNIX is a registered trademark of The Open Group. 0120